# **BAB III**

# PEMBAHASAN

#### 3.1. Tinjauan Perusahaan

Pada Bab ini penulis akan menjelaskan tentang sejarah perusahaan, struktur organisasi PT. Adau Kapuas serta fungsi dari masing-masing bagian yang ada dalam perusahaan tersebut.

### 3.1.1. Sejarah Perusahaan

PT. Adau Kapuas didirikan di Pontianak, pada hari senin, tanggal lima Januari 1998, PT. Adau Kapuas adalah sebuah perusahaan yang bergerak dibidang jasa yaitu jasa transportasi, yang menggunakan bus sebagai medianya.

Diawal pendiriannya, PT. Adau Kapuas atau biasa dikenal dengan Adau Transport Service hanya mengandalkan 3 unit armada bus saja, tiga bus ini digunakan untuk melayani transportasi Sintang-Ng. Pinoh-Nanga Mahap PP. pada tanggal 1 Oktober 2015 PT. Adau Kapuas melakukan perubahan daftar kendaraan dengan menambah 5 unit armada bus. Dari segi armada, bus ATS mudah dikenali karena selalu mempertahankan ciri khasnya, dimana dari awal berdirinya ATS dominan memakai paduan warna putih dan ungu dan disertai dengan tulisan ATS. tentu saja PT. Adau Kapuas selalu memperhatikan kenyamanan para penumpangnya, selain membuka bus kelas ekonomi, PT. Adau Kapuas juga menambahkan beberapa unit armada bus jenis Royal Class dan Excexutive.

#### 3.1.2. Struktur Organisasi dan Fungsi

Bentuk struktur organisasi pada PT Adau Kapuas Pontianak adalah sebagai berikut:

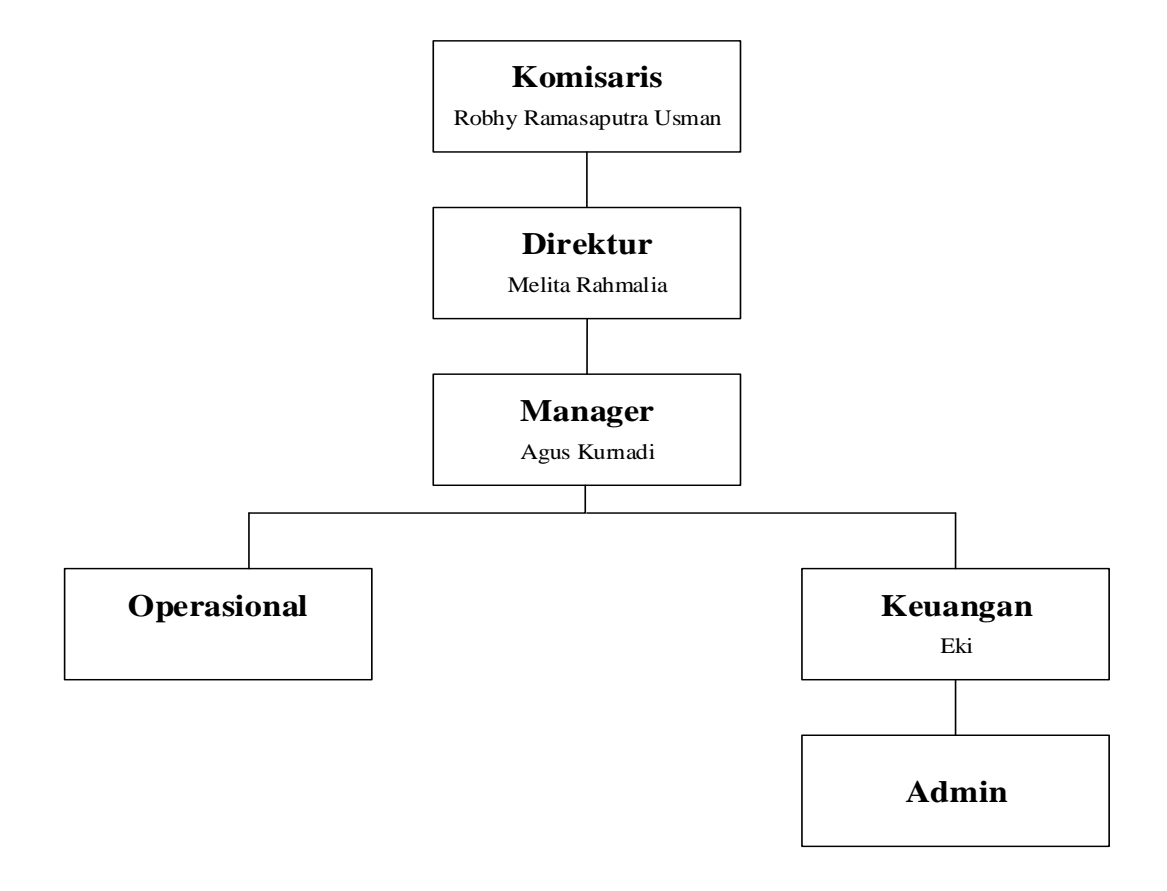

Sumber: PT. Adau Kapuas Pontianak (2017)

# Gambar III.I Struktur Organisasi PT. Adau Kapuas Pontianak

1. Komisaris

Komisaris merupakan pimpinan atau pengawas tertinggi dalam perusahaan yang bertanggung jawab atas kemajuan dan mengawasi jalannya perusahaan, menyetujui rencana yang diajukan Direktur dan memberikan masukan-masukan bagi perusahaan, serta membawahi bawahan secara efektif.

#### 2. Direktur

Direktur merupakan pemilik, seorang yang memimpin perusahaan dengan menerbitkan kebijakan-kebijakan, memilih, menetapkan, mengawasi tugas dari karyawan dan manajer, menyetujui dan menyampaikan laporan kepada Komisaris atas kinerja perusahaan.

3. Manajer

Manajer merupakan pimpinan yang bertanggung jawab penuh kepada direktur, menyampaikan laporan seluruh aktivitas perusahaan kepada direktur. Dalam menjalankan tugasnya manajer mempunyai wewenang penuh dalam pengambilan keputusan. Manajer juga bertugas sebagai perencanaan atau pengawas dari seluruh kegiatan perusahaan sehari-hari, membuat peraturan yang menyangkut jam kerja, jam istirahat dan tugas.

4. Keuangan

Keuangan merupakan bagian yang mengatur keuangan seperti pengeluaran sehari-hari dan memberikan laporan kepada manajer.

5. Admin

Admin berfungsi sebagai pihak yang berkaitan dengan pembayaran bertugas untuk melayani penjualan tiket dan pengiriman barang. Admin bertanggung jawab penuh kepada bagian keuangan dan manajer.

6. Operasional

Operasional berfungsi sebagai pihak yang menangani kerusakan pada Bus, yang ditangani langsung oleh manajer.

#### 3.2. Tinjauan Kasus

Pada bagian ini penulis akan menguraikan tentang prosedur sistem berjalan pada PT. Adau Kapuas Pontianak:

1. Proses Penjualan Tiket

Pada bagian ini dijelaskan proses sistem penjualan tiket dimulai dari proses pembeli tiket datang membeli tiket, admin mencatat data penumpang di buku daftar penumpang, setelah proses pendataan selesai pembeli mendapat tiket sebagai bukti transaksi.

2. Proses Pengiriman Barang

Pada bagian ini dijelaskan proses sistem pengiriman barang dimulai dari proses pengiriman barang datang menyerahkan barang, admin mencatat data-data pengiriman barang di buku daftar pengiriman barang, setelah proses pendataan selesai pengiriman barang mendapat tiket sebagai bukti transaksi. Dari proses ini, maka didapatlah pendapatan pengiriman barang.

3. Proses Pendapatan dan Biaya

Pada bagian ini dijelaskan proses admin mencatat pendapatan dan biaya, pendapatan diproses dari penjualan tiket yang telah dicatat di daftar penumpang didata kembali kemudian dimasukan ke dalam pencatatan pendapatan, pada pencatatan biaya admin mencatat biaya fee booking, bahan bakar minyak, gaji supir, dll, proses ini biasanya dilakukan setelah jam kerja kantor

# 3.2.1. Dokumen Masukan

Berikut adalah dokumen masukan pada PT. Adau Kapuas Pontianak:

| 1. | Nama dokumen | : Daftar penumpang                                |
|----|--------------|---------------------------------------------------|
|    | Fungsi       | : Untuk mencatat data penumpang                   |
|    | Sumber       | : Admin                                           |
|    | Tujuan       | : Admin                                           |
|    | Media        | : Kertas                                          |
|    | Jumlah       | : 1 Lembar                                        |
|    | Frekuensi    | : Setiap ada transaksi pemesanan tiket            |
|    | Bentuk       | : Lampiran B.1                                    |
| 2. | Nama Dokumen | : Pendapatan dan biaya                            |
|    | Fungsi       | : Untuk memasukan data pendapatan tiket dan biaya |
|    | Sumber       | : Admin                                           |
|    | Tujuan       | : Admin                                           |
|    | Media        | : Kertas                                          |
|    | Jumlah       | : 1 Lembar                                        |
|    | Frekuensi    | : Setiap ada transaksi pendapatan dan biaya       |
|    | Bentuk       | : Lampiran B.2                                    |

| 3. | Nama Dokumen | : Daftar pengiriman barang               |
|----|--------------|------------------------------------------|
|    | Fungsi       | : Untuk memasukan data pengiriman barang |
|    | Sumber       | : Admin                                  |
|    | Tujuan       | : Admin                                  |
|    | Media        | : Kertas                                 |
|    | Jumlah       | : 1 Lembar                               |
|    | Frekuensi    | : Setiap ada transaksi pengiriman barang |
|    | Bentuk       | : Lampiran B.3                           |

# 3.2.2. Dokumen Keluaran

Berikut adalah dokumen keluaran pada PT. Adau Kapuas Pontianak:

| Nama Dokumen | : Tiket                                |
|--------------|----------------------------------------|
| Fungsi       | : Untuk Bukti Transaksi                |
| Sumber       | : Admin                                |
| Tujuan       | : Penumpang                            |
| Media        | : Kertas                               |
| Jumlah       | : 1 Lembar                             |
| Frekuensi    | : Setiap ada transaksi pemesanan tiket |
| Bentuk       | : Lampiran C.1                         |

#### 3.3. Analisa Kebutuhan Software

Pada bagian ini penulis akan menjelaskan mengenai analisa kebutuhan *software* untuk memberikan gambaran analisa yang dibutuhkan.

### 3.3.1. Analisa Kebutuhan

Pada perancangan aplikasi ini penulis membuat satu level yang bisa mengakses halaman yang telah ditentukan. Level pengguna yang bisa mengakses aplikasi ini adalah admin. Berikut analisa kebutuhannya:

A.1. Admin melakukan masuk

- A.2. Admin mengakses menu data
- A.2.1. Mengelola menu data admin
  - a. Dapat menambah data admin
  - b. Dapat menyimpan data admin
  - c. Dapat mengubah data admin
  - d. Dapat menghapus data admin
  - e. Dapat membatal data admin
  - f. Keluar
- A.2.2. Mengelola menu data jenis barang
  - a. Dapat menambah data jenis barang
  - b. Dapat menyimpan data jenis barang
  - c. Dapat mengubah data jenis barang
  - d. Dapat menghapus data jenis barang
  - e. Dapat membatal data jenis barang
  - f. Keluar

- A.2.3. Mengola menu data jenis pendapatan
  - a. Dapat menambah data jenis pendapatan
  - b. Dapat menyimpan data jenis pendapatan
  - c. Dapat mengubah data jenis pendapatan
  - d. Dapat menghapus data jenis pendapatan
  - e. Dapat membatal data jenis pendapatan
  - f. Keluar
- A.2.4. Mengelola menu data jenis biaya
  - a. Dapat manambah data jenis biaya
  - b. Dapat menyimpan data jenis biaya
  - c. Dapat mengubah data jenis biaya
  - d. Dapat menghapus data jenis biaya
  - e. Dapat membatal data jenis biaya
  - f. Keluar
- A.2.5. Mengelola menu data kelas bus
  - a. Dapat manambah data kelas bus
  - b. Dapat menyimpan data kelas bus
  - c. Dapat mengubah data kelas bus
  - d. Dapat menghapus data kelas bus
  - e. Dapat membatal data kelas bus
  - f. Keluar

- A.2.6. Mengelola menu data tujuan
  - a. Dapat menambah data tujuan
  - b. Dapat menyimpan data tujuan
  - c. Dapat mengubah data tujuan
  - d. Dapat menghapus data tujuan
  - e. Dapat membatal data tujuan
  - f. Keluar
- A.3. Admin mengakses menu transaksi
- A.3.1. Admin mengelola menu transaksi penjualan tiket
  - a. Dapat menambah transaksi penjualan tiket
  - b. Dapat menyimpan transaksi penjualan tiket
  - c. Dapat mengubah transaksi penjualan tiket
  - d. Dapat membatal transaksi penjualan tiket
  - e. Dapat menghapus transaksi penjualan tiket
  - f. Keluar
- A.3.2. Admin mengelola menu transaksi pengiriman barang
  - a. Dapat menambah transaksi pengiriman barang
  - b. Dapat menyimpan transaksi pengiriman barang
  - c. Dapat mengubah transaksi pengiriman barang
  - d. Dapat membatal transaksi pengiriman barang
  - e. Dapat menghapus transaksi pengiriman barang
  - f. Keluar

- A.4. Admin mengelola menu pendapatan
  - a. Dapat menambah transaksi pendapatan
  - b. Dapat menyimpan transaksi pendapatan
  - c. Dapat mengubah transaksi pendapatan
  - d. Dapat membatal transaksi pendapatan
  - e. Dapat menghapus transaksi pendapatan
  - f. Keluar
- A.5. Admin mengelola menu biaya
  - a. Dapat menambah transaksi biaya
  - b. Dapat menyimpan transaksi biaya
  - c. Dapat mengubah transaksi biaya
  - d. Dapat membatal transaksi biaya
  - e. Dapat menghapus transaksi biaya
  - f. Keluar
- A.6. Admin mengakses menu laporan
- A.6.1. Admin mengelola menu laporan penjualan tiket
  - a. Dapat mencetak laporan penjualan tiket

b. Keluar

- A.6.2. Admin mengelola menu laporan pengiriman barang
  - a. Dapat mencetak laporan pengiriman barang
  - b. Keluar
- A.6.3. Admin mengelola menu laporan biaya
  - a. Dapat mencetak laporan pendapatan
  - b. Keluar

A.6.4. Admin mengelola menu laporan biaya

- a. Dapat mencetak laporan biaya
- b. Keluar

# 1.3.2. Use Case Diagram

Berikut ini merupakan use case diagram pada aplikasi pendapatan dan

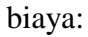

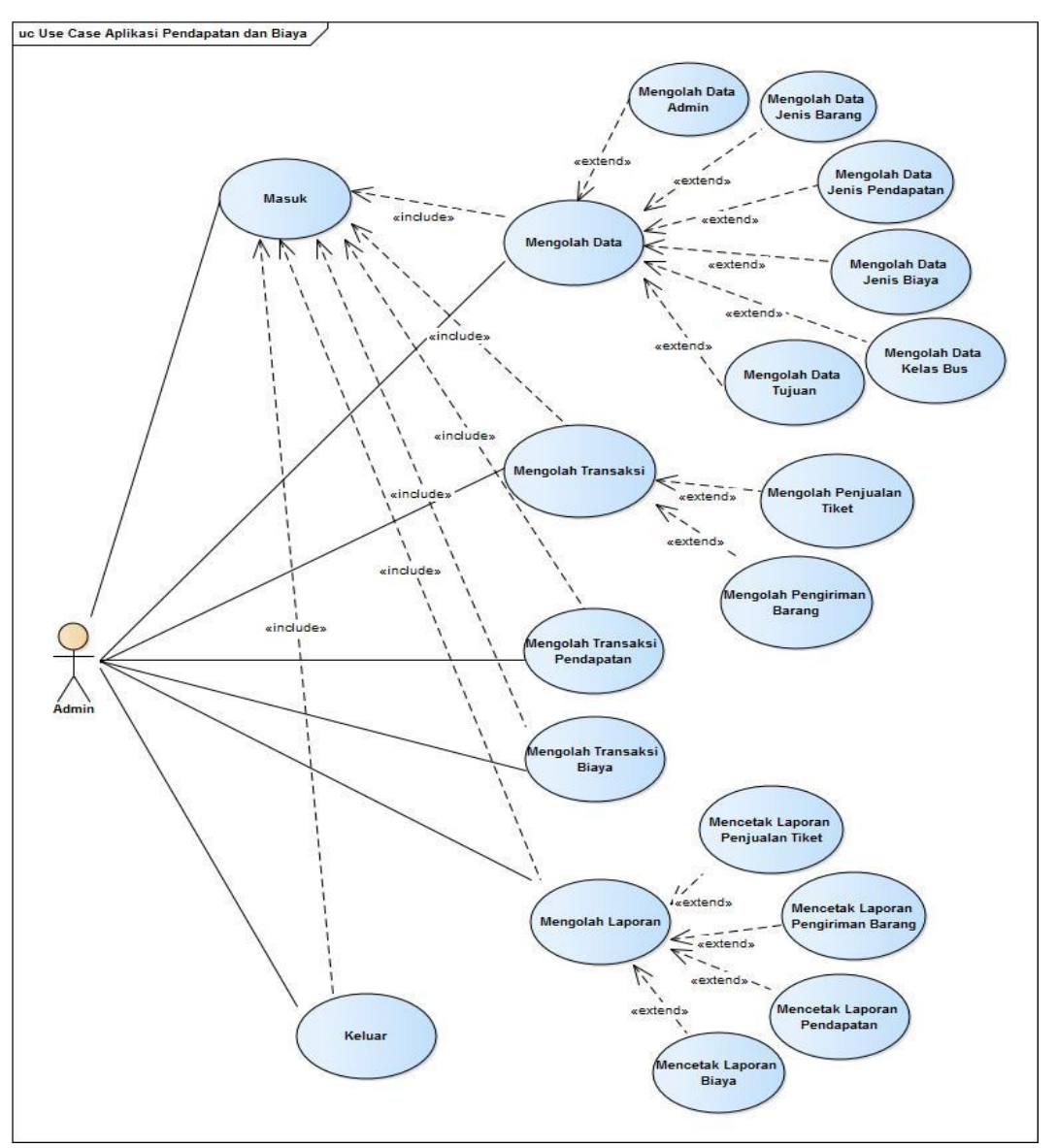

Sumber: Hasil Penelitian (2017)

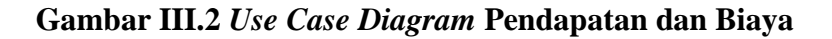

Pada gambar III.2 *Use Case Diagram* Pendapatan dan Biaya dijelaskan bahwa terdapat satu level yaitu admin yang memiliki seluruh hak akses pada aplikasi pendapatan dan biaya mulai dari proses masuk, mengolah data yang meliputi, data admin, data jenis barang, data jenis pendapatan, data jenis biaya, data kelas bus, dan data tujuan, mengolah transaksi yang meliputi, transaksi penjualan tiket, dan transaksi pengiriman barang, mengolah pendapatan, mengolah biaya, dan mengolah laporan.

### 1. Definisi Aktor

Definisi aktor adalah penjelasan dari apa yang dilakukan oleh aktor-aktor yang terlibat dalam perangkat lunak yang dibangun. Adapaun deskripsi dari aktoraktor yang terlibat dalam Aplikasi Pengolahan Pendapatan dan Biaya Pada PT. Adau Kapuas Pontianak, sebagai berikut :

Tabel III.I Definisi Aktor

| No. | Aktor    | Deskripsi                                                                                                    |
|-----|----------|----------------------------------------------------------------------------------------------------|
| 1.  | Pengguna | <ol> <li>Melakukan masuk.</li> <li>Mengelola seluruh data dan laporan.</li> <li>Mengelola atau memanipulasi (simpan, tambah, ubah,<br/>,batal, hapus, cetak) seluruh <i>content</i> dan informasi<br/>yang akan ditampilkan pada halaman Aplikasi<br/>Pengolahan Pendapatan dan Biaya Pada PT. Adau<br/>Kapuas Pontianak.</li> </ol> |

Sumber : Hasil Penelitian (2017)

### 2. Skenario Use Case Diagram

Skenario use case atau use case skenario adalah alur jalannya proses use

case dari sisi aktor dan sistem. Berikut adalah format tabel skenario use case.

### a. Skenario Use Case Diagram Halaman Masuk

Berikut skenario *use case diagram* halaman masuk dari Aplikasi Pengolahan Pendapatan dan Biaya Pada PT. Adau Kapuas Pontianak.

| Use Case Narative Halaman Menu Masuk |                                           |  |  |
|--------------------------------------|-------------------------------------------|--|--|
| Tujuan                               | Untuk masuk ke dalam halaman masuk.       |  |  |
| Deskripsi                            | Sistem ini memungkinkan aktor untuk       |  |  |
|                                      | mengakses masuk.                          |  |  |
| Skenario Utama                       |                                           |  |  |
| Aktor                                | Pengguna                                  |  |  |
| Kondisi Awal                         | Aktor membuka aplikasi pengolahan         |  |  |
| Konulsi Awai                         | pendapatan dan biaya.                     |  |  |
| Aksi Aktor                           | Reaksi Sistem                             |  |  |
| 1. Aktor membuka aplikasi            | Sistem akan menampilkan halaman masuk.    |  |  |
| 2. Aktor memilih tombol<br>Keluar    | Sistem akan keluar dari halaman masuk.    |  |  |
| Kondisi Akhir                        | Sistem akan masuk ke dalam halaman masuk. |  |  |

Tabel III.2 Skenario *Use Case Diagram* Halaman Masuk

Sumber : Hasil Penelitian (2017)

# b. Skenario Use Case Diagram Halaman Masuk

Berikut skenario *use case diagram* halaman masuk dari Aplikasi Pengolahan Pendapatan dan Biaya Pada PT. Adau Kapuas Pontianak.

Tabel III.3 Skenario *Use Case Diagram* Halaman Masuk

| Use Case Narative Halaman Masuk |                                          |  |
|---------------------------------|------------------------------------------|--|
| Tujuan                          | Melakukan masuk ke dalam aplikasi        |  |
|                                 | pengolahan pendapatan dan biaya.         |  |
| Deskripsi                       | Sistem ini memungkinkan aktor untuk      |  |
|                                 | mengakses aplikasi pengolahan pendapatan |  |
|                                 | dan biaya.                               |  |
| Skenario Utama                  |                                          |  |
| Aktor                           | Pengguna                                 |  |

| Kondisi Awal       |           |        | Aktor membuka aplikasi pengolahan            |
|--------------------|-----------|--------|----------------------------------------------|
|                    |           |        | pendapatan dan biaya.                        |
| A                  | ksi Aktor |        | Reaksi Sistem                                |
| 1. Aktor           | memilih   | tombol | Sistem akan masuk menuju halaman menu        |
| Masuk              |           |        | utama                                        |
| 2. Aktor<br>Keluar | memilih   | tombol | Sistem akan keluar dari halaman masuk.       |
| Kondisi Akhir      |           |        | Jika perintah sesuai, maka sistem akan masuk |
|                    |           |        | ke dalam menu utama aplikasi pengolahan      |
|                    |           |        | pendapatan dan biaya dan dapat melakukan     |
|                    |           |        | aktivitas didalam aplikasi tersebut.         |

Sumber : Hasil Penelitian (2017)

# 1.3.3. Activity Diagram

.

Berikut ini merupakan *activity diagram* dari aplikasi pengolahan pendapatan dan biaya pada PT. Adau Kapuas:

1. Activity Diagram Masuk

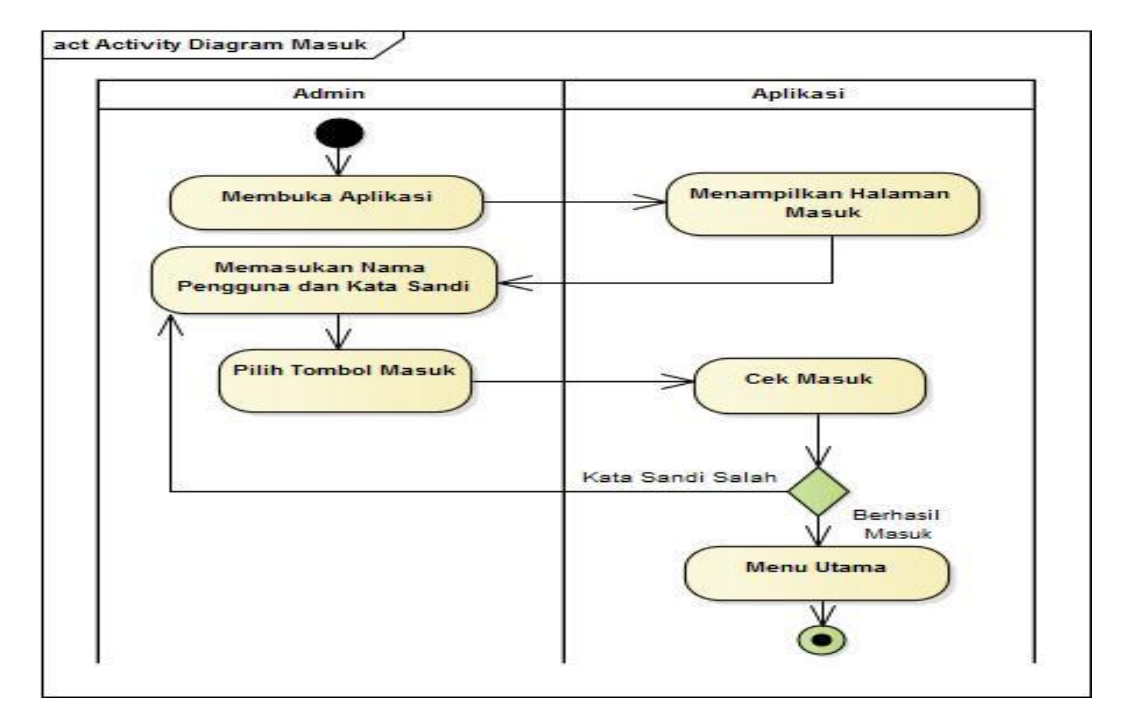

Sumber: Hasil Penelitian (2017)

# Gambar III.3 Activity Diagram Masuk

Pada gambar III.3 *activity diagram* masuk dijelaskan bahwa, admin membuka aplikasi, tampil halaman masuk, sebelum masuk ke menu utama admin harus memasukan nama pengguna dan kata sandi, pilih tombol masuk, jika nama pengguna/kata sandi benar maka akan menampilkan pesan berhasil masuk dan menampilkan menu utama, jika nama pengguna/kata sandi salah program akan menampilkan kata sandi salah dan kembali ke halaman masuk.

2. Activity Diagram Mengolah Data Admin

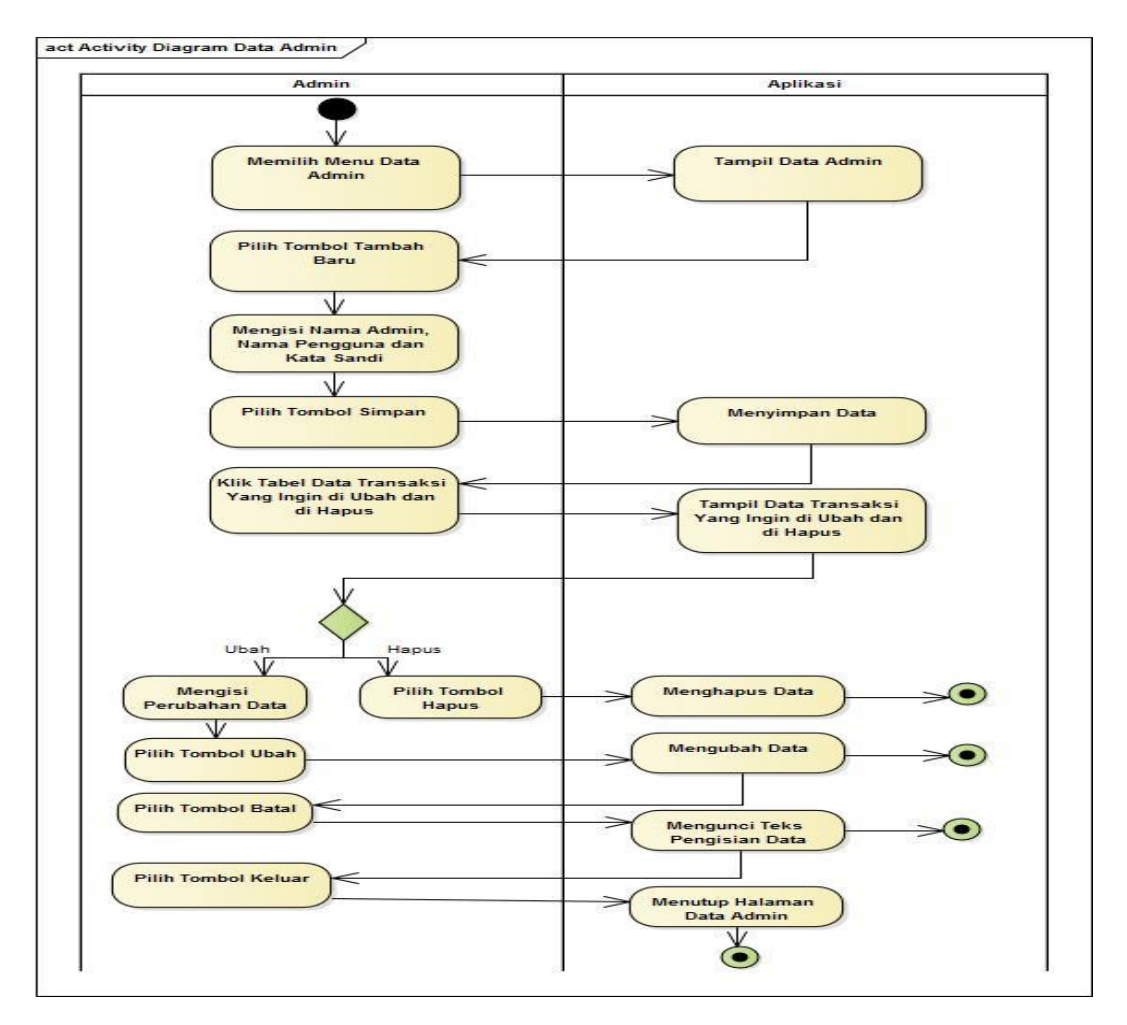

Sumber: Hasil Penelitian (2017)

#### Gambar III.4 Activity Diagram Admin

Pada Gambar III.4 *Activity Diagram* data admin dijelaskan bahwa admin memilih menu data admin, aplikasi akan menampilkan halaman data admin, untuk menambah data admin harus memilih tombol tambah baru, admin mengisi data admin, lalu memilih tombol simpan, aplikasi akan menyimpan data. Jika ingin mengubah atau menghapus data, admin mengklik tabel data transaksi yang ingin diubah atau dihapus, mengisi perubahan lalu pilih tombol ubah, aplikasi akan mengubah data, pilih tombol hapus, aplikasi akan menghapus data, pilih tombol batal jika transaksi tidak jadi dilakukan, aplikasi otomatis akan mengunci teks pengisian data, admin memilih tombol keluar, aplikasi menutup halaman data admin.

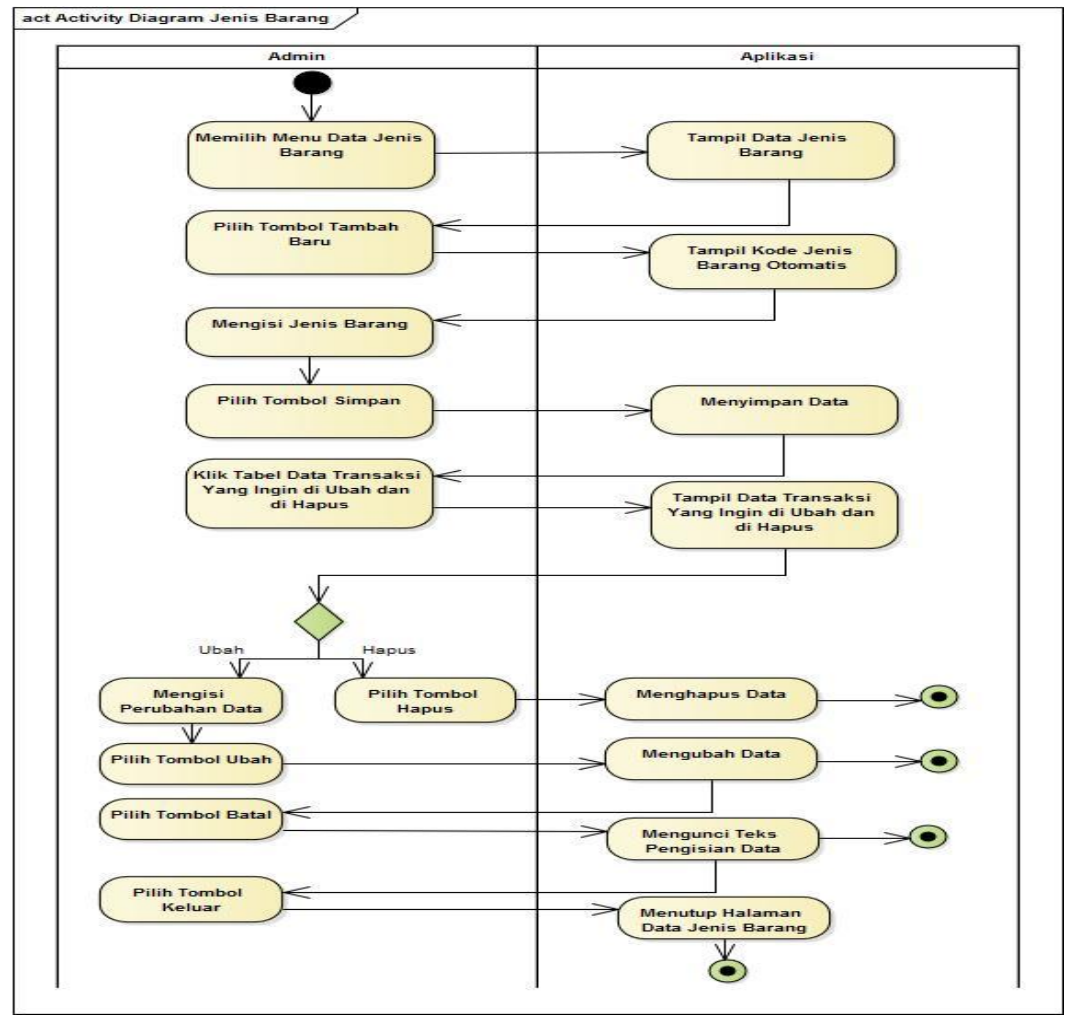

# 3. *Activity Diagram* Mengolah Data Jenis Barang

Sumber: Hasil Penelitian (2017)

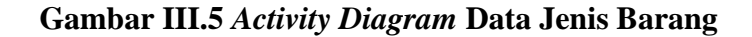

Pada Gambar III.5 Activity Diagram data jenis barang dijelaskan bahwa admin memilih menu data jenis barang, aplikasi akan menampilkan halaman data jenis barang, untuk menambah data, admin harus memilih tombol tambah baru, aplikasi menampilkan kode jenis barang otomatis, admin mengisi data jenis barang, lalu memilih tombol simpan, aplikasi akan menyimpan data. Jika ingin mengubah atau menghapus data, admin mengklik tabel data transaksi yang ingin diubah atau dihapus, mengisi perubahan lalu pilih tombol ubah, aplikasi akan mengubah data, pilih tombol hapus, aplikasi akan menghapus data, pilih tombol batal jika transaksi tidak jadi dilakukan, aplikasi otomatis akan mengunci teks pengisian data, admin memilih tombol keluar, aplikasi menutup halaman data jenis barang.

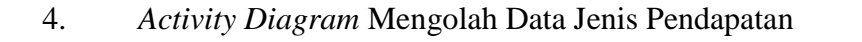

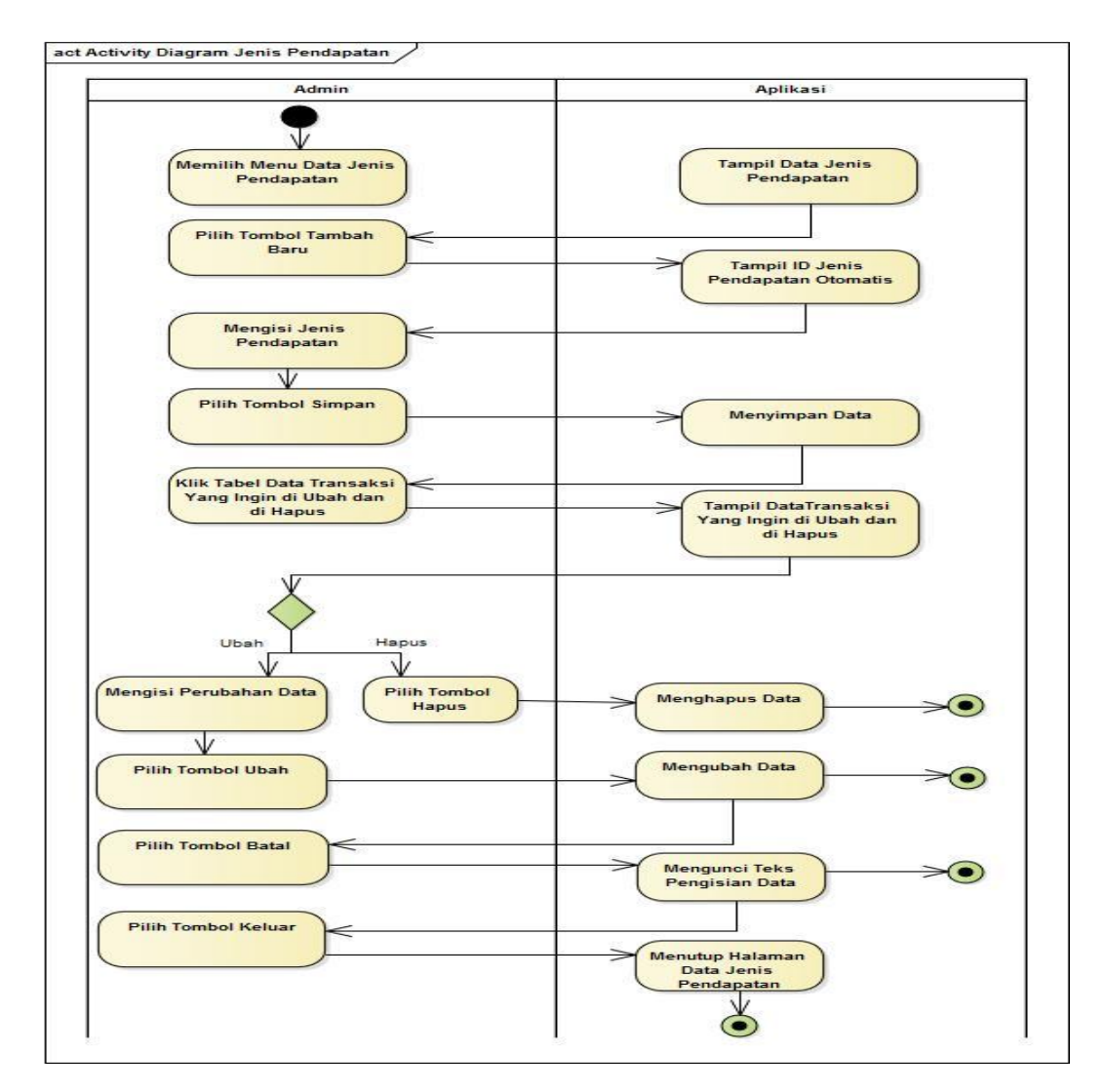

Sumber: Hasil Penelitian (2017)

### Gambar III.6 Activity Diagram Data Jenis Pendapatan

Pada Gambar III.6 Activity Diagram data jenis pendapatan dijelaskan bahwa admin memilih menu jenis pendapatan, aplikasi akan menampilkan halaman data jenis pendapatan, untuk menambah data, admin harus memilih tombol tambah baru, aplikasi menampilkan id jenis pendapatan otomatis, admin mengisi data jenis pendapatan, lalu memilih tombol simpan, aplikasi akan menyimpan data. Jika ingin mengubah atau menghapus data, admin mengklik tabel data transaksi yang ingin diubah atau dihapus, mengisi perubahan lalu pilih tombol ubah, aplikasi akan mengubah data, pilih tombol hapus, aplikasi akan menghapus data, pilih tombol batal jika transaksi tidak jadi dilakukan, aplikasi otomatis akan mengunci teks pengisian data, admin memilih tombol keluar, aplikasi menutup halaman data jenis pendapatan.

5. Activity Diagram Mengolah Data Jenis Biaya

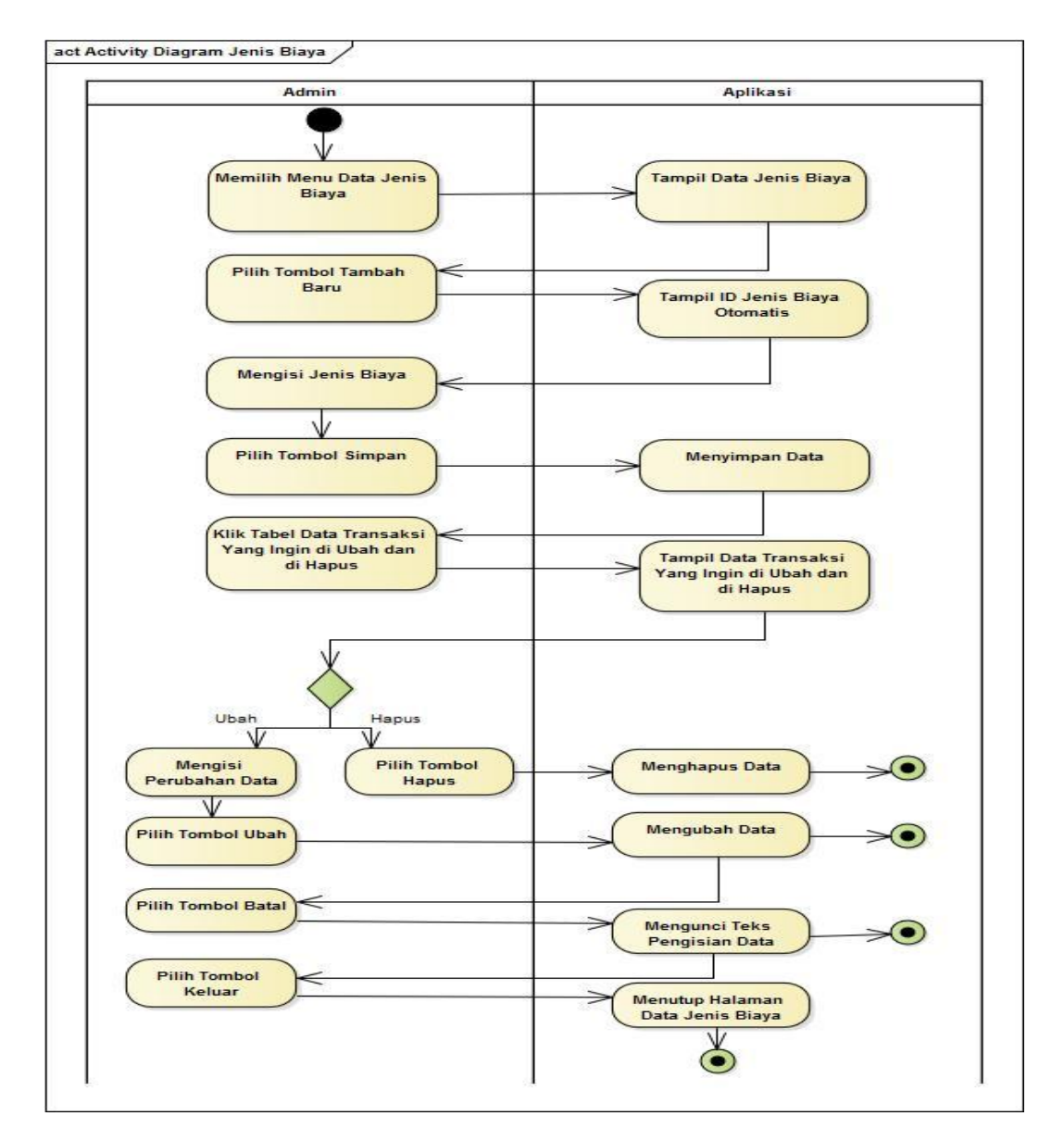

Sumber: Hasil Penelitian (2017)

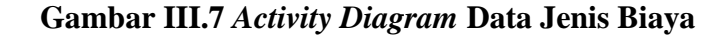

Pada Gambar III.7 Activity Diagram data jenis biaya dijelaskan bahwa admin memilih menu data jenis biaya, aplikasi akan menampilkan halaman data jenis biaya, untuk menambah data, admin harus memilih tombol tambah baru, aplikasi menampilkan id jenis biaya otomatis, admin mengisi data jenis biaya, lalu memilih tombol simpan, aplikasi akan menyimpan data. Jika ingin mengubah atau menghapus data admin mengklik tabel data transaksi yang ingin diubah atau dihapus, mengisi perubahan lalu pilih tombol ubah, aplikasi akan mengubah data, pilih tombol hapus, aplikasi akan menghapus data, pilih tombol batal jika transaksi tidak jadi dilakukan, aplikasi otomatis akan mengunci teks pengisian data, admin memilih tombol keluar, aplikasi menutup halaman data jenis biaya.

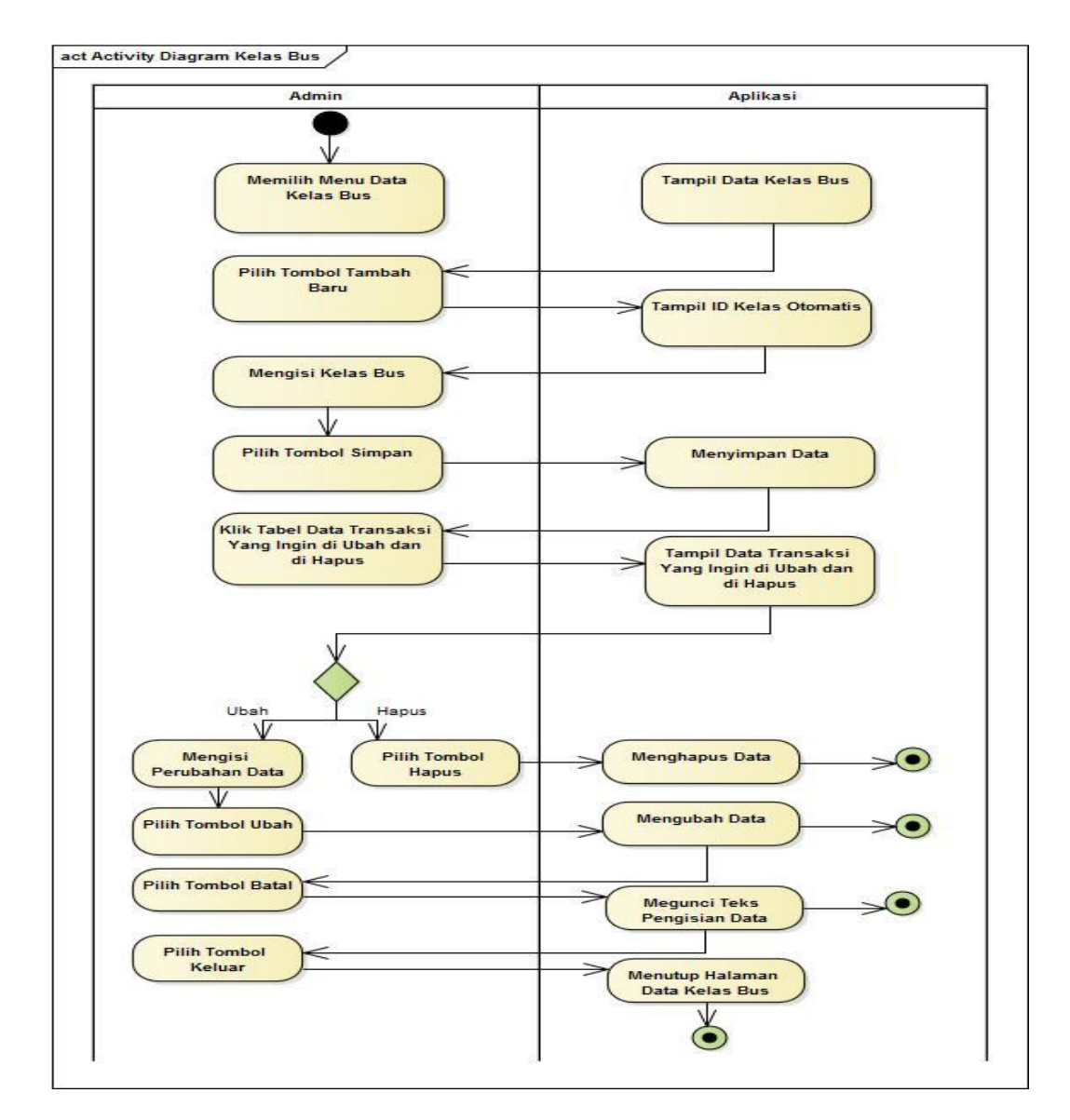

#### 6. Activity Diagram mengolah Data Kelas Bus

Sumber: Hasil Penelitian (2017)

### Gambar III.8 Activity Diagram Data Kelas Bus

Pada Gambar III.8 Activity Diagram data kelas bus dijelaskan bahwa admin memilih menu data kelas bus, aplikasi akan menampilkan halaman data kelas bus, untuk menambah data, admin harus memilih tombol tambah baru, aplikasi menampilkan id kelas otomatis, admin mengisi data kelas, lalu memilih tombol simpan, aplikasi akan menyimpan data. Jika ingin mengubah atau menghapus data, admin mengklik tabel data transaksi yang ingin diubah atau dihapus, mengisi perubahan lalu pilih tombol ubah, aplikasi akan mengubah data, pilih tombol hapus, aplikasi akan menghapus data, pilih tombol batal jika transaksi tidak jadi dilakukan, aplikasi otomatis akan mengunci teks pengisian data, admin memilih tombol keluar, aplikasi menutup halaman data kelas bus.

7. Activity Diagram mengolah Data Tujuan

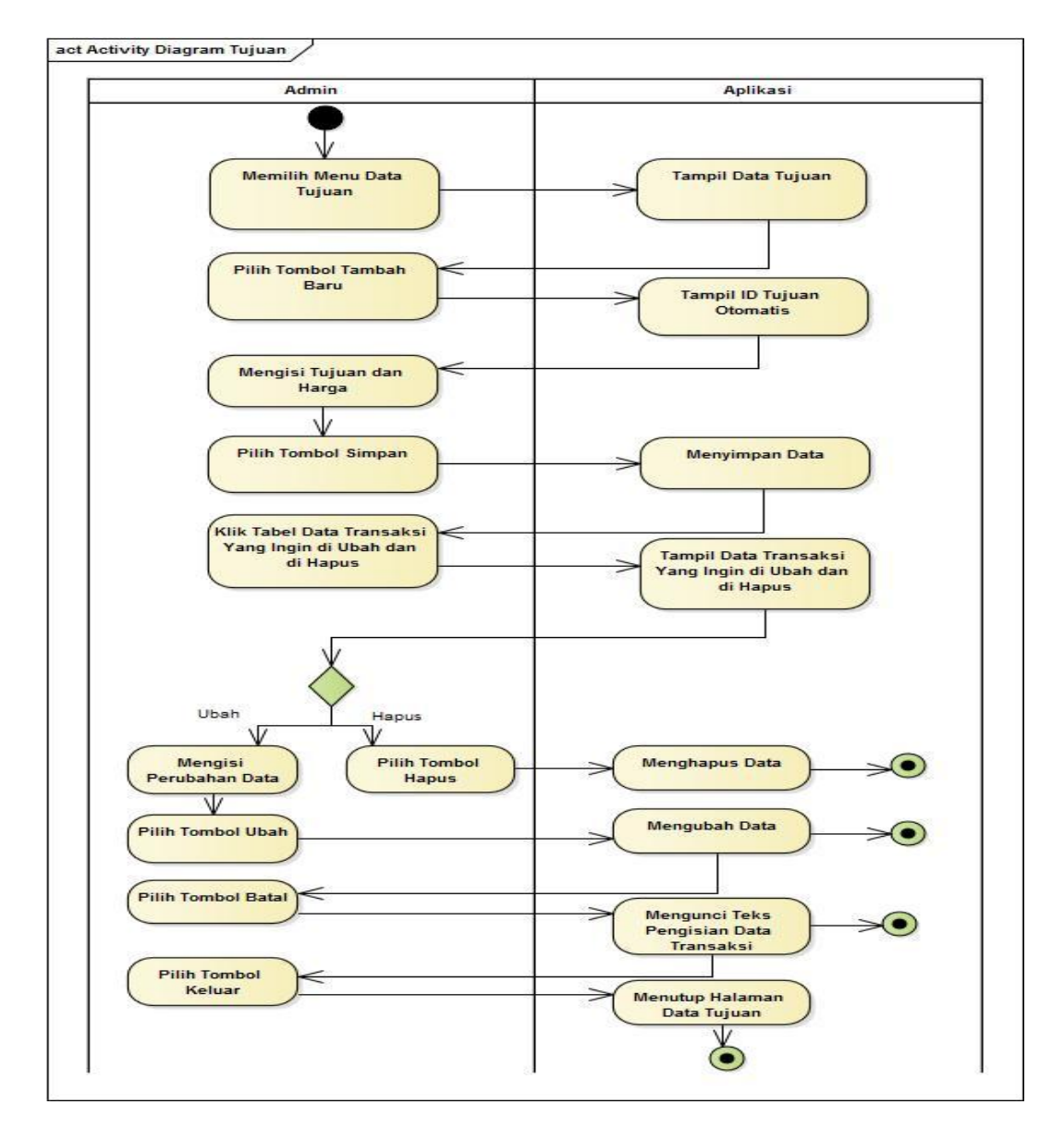

Sumber: Hasil Penelitian (2017)

### Gambar III.9 Activity Diagram Data Tujuan

Pada Gambar III.9 Activity Diagram data tujuan dijelaskan bahwa admin memilih menu data tujuan, aplikasi akan menampilkan halaman data tujuan, untuk menambah data, admin harus memilih tombol tambah baru, aplikasi menampilkan id tujuan otomatis, admin mengisi data tujuan dan harga, lalu memilih tombol simpan, aplikasi akan menyimpan data. Jika ingin mengubah atau menghapus data, admin mengklik tabel data transaksi yang ingin diubah atau dihapus, mengisi perubahan lalu pilih tombol ubah, aplikasi akan mengubah data, pilih tombol hapus, aplikasi akan menghapus data, pilih tombol batal jika transaksi tidak jadi dilakukan, aplikasi otomatis akan mengunci teks pengisian data, admin memilih tombol keluar, aplikasi menutup halaman data tujuan.

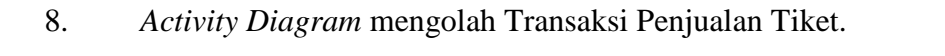

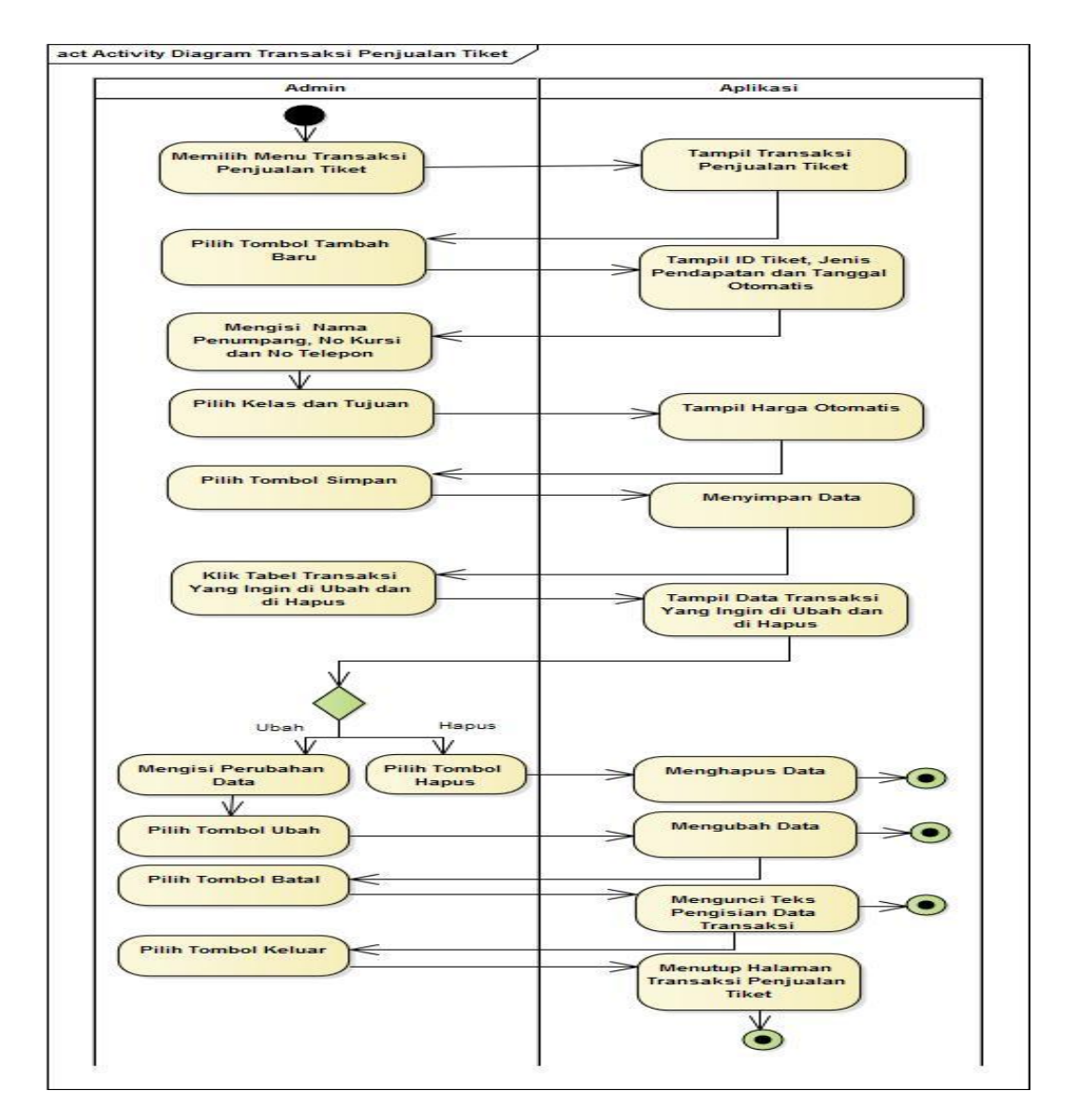

Sumber: Hasil Penelitian (2017)

### Gambar III.10 Activity Diagram Transaksi Penjualan Tiket

Pada Gambar III.10 *Activity Diagram* transaksi penjualan tiket dijelaskan bahwa admin masuk ke menu transaksi penjualan tiket, untuk menambah atau melakukan transaksi admin harus memilih tombol tambah baru, aplikasi menampilkan id tiket, jenis pendapatan dan tanggal otomatis, admin mengisi data transaksi, lalu memilih tombol simpan, aplikasi akan menyimpan data transaksi. Jika ingin mengubah atau menghapus data, admin mengklik tabel data transaksi yang ingin diubah atau dihapus, mengisi perubahan lalu pilih tombol ubah, aplikasi akan mengubah data, pilih tombol hapus, aplikasi akan menghapus data, pilih tombol batal jika transaksi tidak jadi dilakukan, aplikasi otomatis akan mengunci teks pengisian transaksi, admin memilih tombol keluar, aplikasi menutup halaman transaksi penjualan tiket.

# 9. *Activity Diagram* mengolah Transaksi Pengiriman Barang

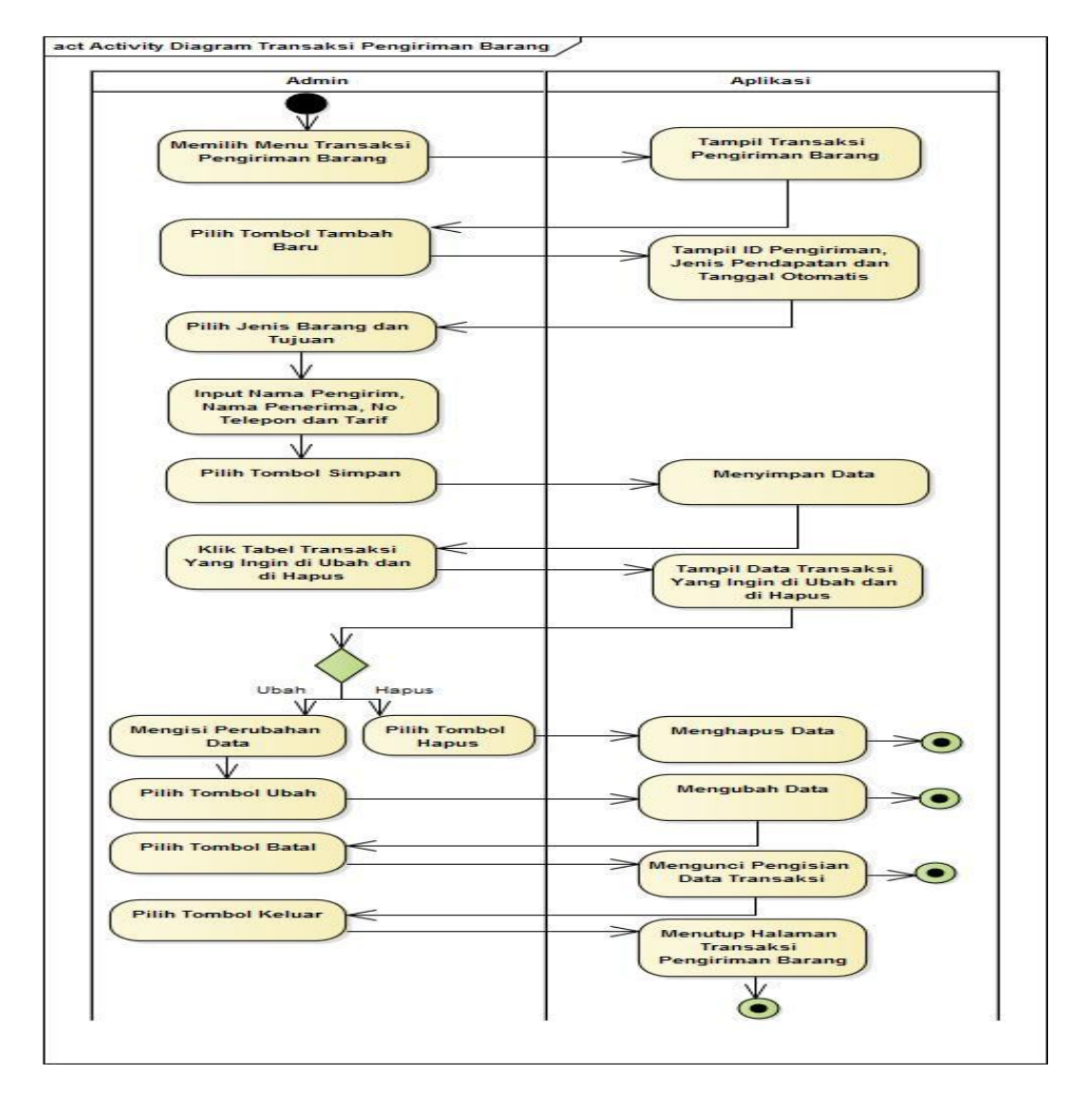

Sumber: Hasil Penelitian (2017)

#### Gambar III.11 Activity Diagram Transaksi Pengiriman Barang

Pada Gambar III.11 Activity Diagram transaksi pengiriman barang dijelaskan bahwa admin masuk ke menu transaksi pengiriman barang, untuk menambah atau melakukan transaksi admin harus memilih tombol tambah baru, aplikasi menampilkan id pengiriman, jenis pendapatan dan tanggal otomatis, admin mengisi data transaksi, lalu memilih tombol simpan, aplikasi akan menyimpan data transaksi. Jika ingin mengubah atau menghapus data, admin mengklik tabel data transaksi yang ingin diubah atau dihapus, mengisi perubahan lalu pilih tombol ubah, aplikasi akan mengubah data, pilih tombol hapus, aplikasi akan menghapus data, pilih tombol batal jika transaksi tidak jadi dilakukan, aplikasi otomatis akan mengunci teks pengisian transaksi, admin memilih tombol keluar, aplikasi menutup halaman pengiriman barang.

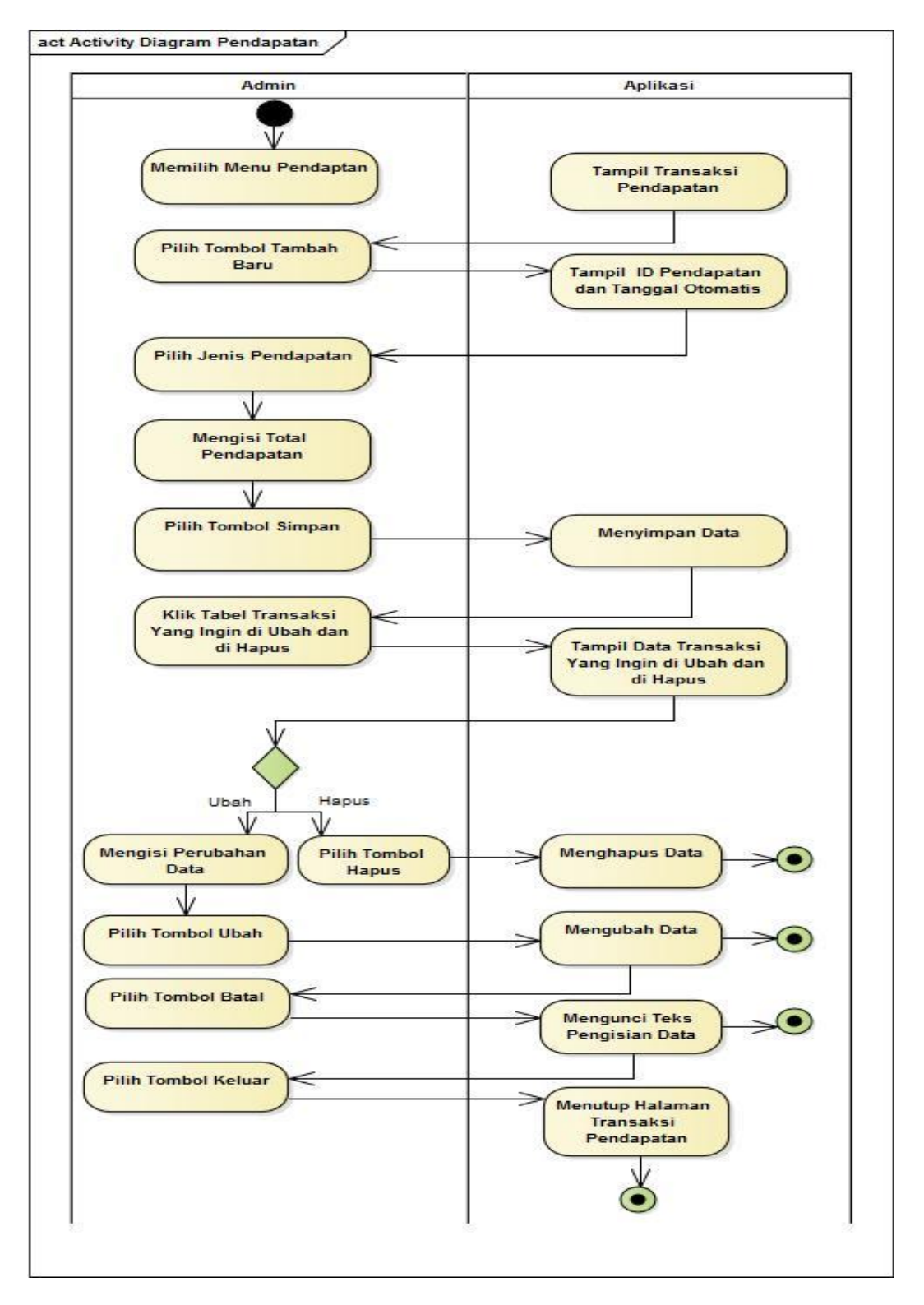

# 10. Activity Diagram Mengolah Menu Pendapatan

Sumber: Hasil Penelitian (2017)

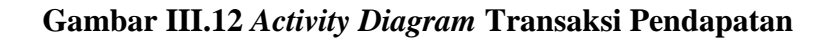

Pada Gambar III.12 Activity Diagram transaksi pendapatan dijelaskan bahwa admin masuk ke menu transaksi pendapatan, aplikasi menampilkan transaksi pendapatan, untuk menambah atau melakukan transaksi admin harus memilih tombol tambah baru, aplikasi menampilkan id pendapatan dan tanggal otomatis, admin mengisi data transaksi, lalu memilih tombol simpan, aplikasi akan menyimpan data transaksi. Jika ingin mengubah atau menghapus data, admin mengklik tabel data transaksi yang ingin diubah atau dihapus, mengisi perubahan lalu pilih tombol ubah, aplikasi akan mengubah data, pilih tombol hapus, aplikasi akan menghapus data, pilih tombol batal jika transaksi tidak jadi dilakukan, aplikasi otomatis akan mengunci teks pengisian transaksi, admin memilih tombol keluar, aplikasi menutup halaman pendapatan.

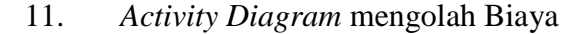

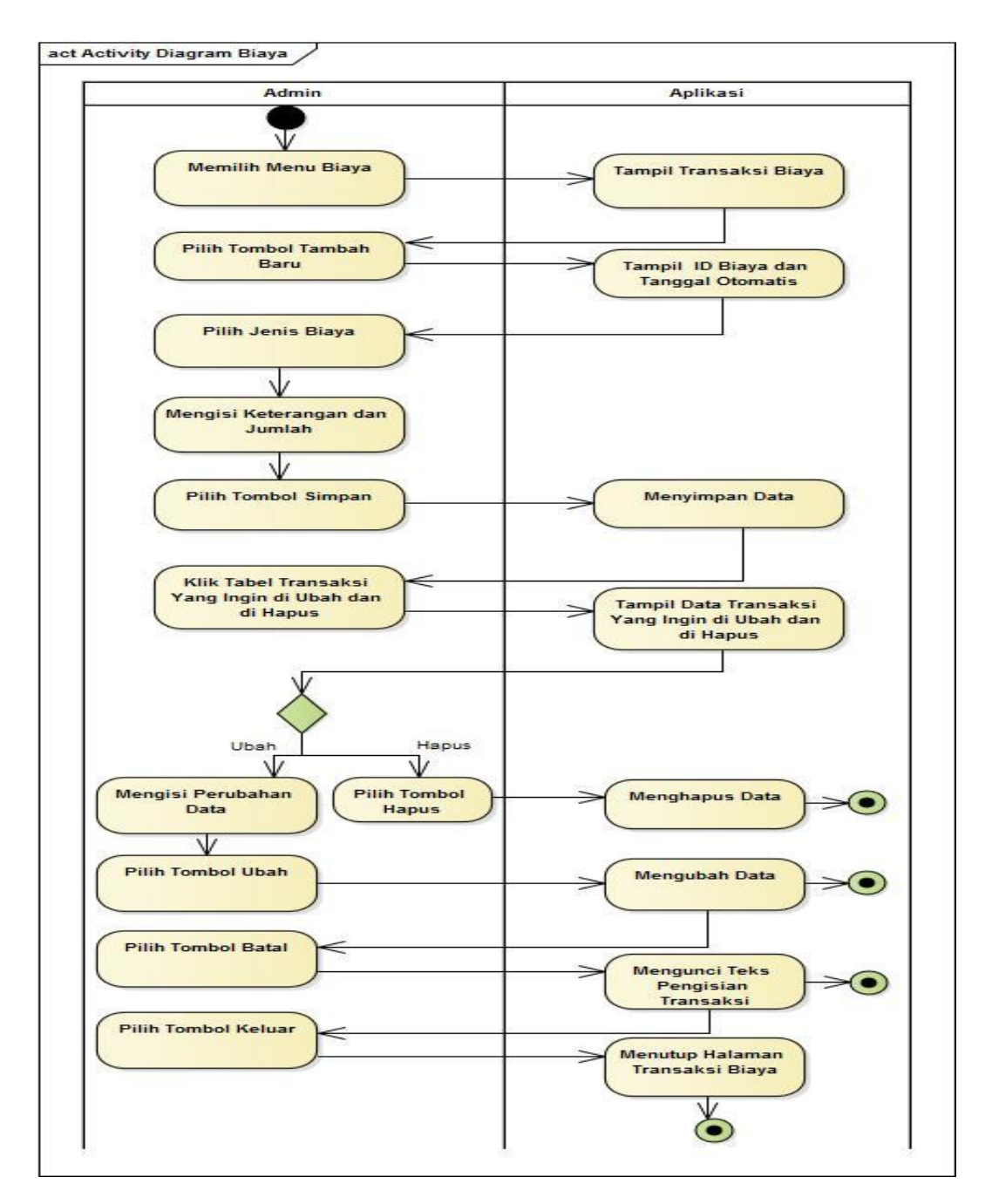

Sumber: Hasil Penelitian (2017)

### Gambar III.13 Activity Diagram Biaya

Pada Gambar III.13 *Activity Diagram* transaksi biaya dijelaskan bahwa admin masuk ke menu transaksi biaya, aplikasi menampilkan transaksi biaya, untuk menambah atau melakukan transaksi admin harus memilih tombol tambah baru, aplikasi menampilkan id biaya dan tanggal otomatis, admin mengisi data transaksi, lalu memilih tombol simpan, aplikasi akan menyimpan data transaksi. Jika ingin mengubah atau menghapus data transaksi, admin mengklik tabel data transaksi yang ingin diubah atau dihapus, mengisi perubahan lalu pilih tombol ubah, aplikasi akan mengubah data, pilih tombol hapus, aplikasi akan menghapus data, pilih tombol batal jika transaksi tidak jadi dilakukan, aplikasi otomatis akan mengunci teks pengisian transaksi, admin memilih tombol keluar, aplikasi menutup halaman biaya.

### act Activity Diagram Laporan Penjualan Tiket Admin Aplikasi Memilih Menu Laporan Tampil Halaman Laporan Penjualan Tiket Penjualan Tiket Memilih Cetak Laporan Cetak Periode Cetak Berdasar Kelas Mengisi Kelas Mengisi Peiode Pilih Tombol Menampilkan Cetak aporan Berdasa Kelas Pilih Tombol Menampilkan Cetak Laporan Isian Periode Pilih Tombol Keluar Menutup Halaman Laporan Penjualan Tiket

#### 12. Activity Diagram Mengolah Laporan Penjualan Tiket

Sumber: Hasil Penelitian (2017)

# Gambar III.14 Activity Diagram Laporan Penjualan Tiket

Pada Gambar III.14 *Activity Diagram* laporan penjualan tiket dijelaskan bahwa admin masuk ke menu laporan penjualan tiket, aplikasi menampilkan halaman laporan penjualan tiket, admin memilih cetak laporan, untuk mencetak laporan periode admin harus mengisi periode yang akan di cetak, setelah di isi admin mengklik tombol cetak, aplikasi akan menampilkan isian periode laporan penjualan tiket, jika admin ingin mencetak laporan penjualan tiket berdasar kelas, admin harus mengisi kelas yang akan di cetak, setelah di isi admin mengklik tombol cetak, aplikasi akan menampilkan laporan penjualan tiket berdasar kelas, admin memilih tombol keluar, aplikasi menutup halaman laporan penjualan tiket.

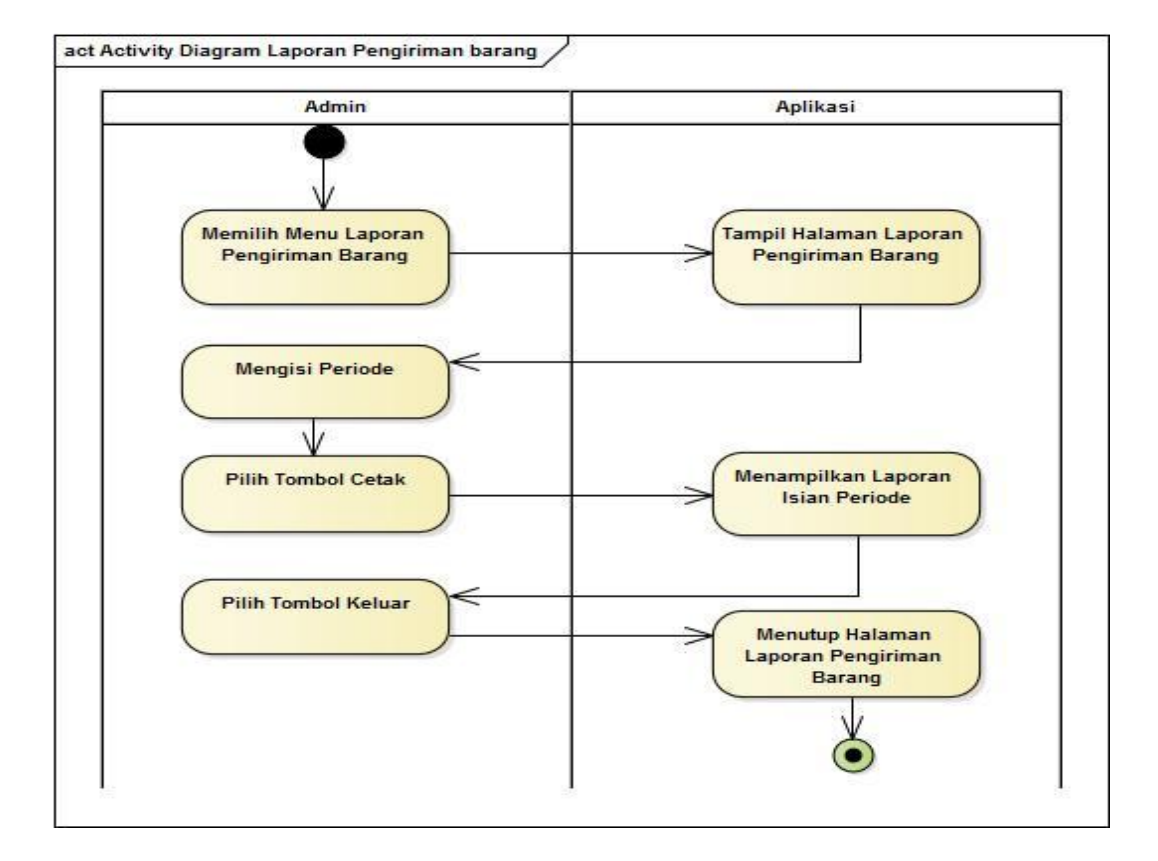

#### 13. Activity Diagram Mengolah Laporan Pengiriman Barang

Sumber: Hasil Penelitian (2017)

#### Gambar III.15 Activity Diagram Laporan Pengiriman Barang

Pada Gambar III.15 *Activity Diagram* laporan pengiriman barang dijelaskan bahwa admin masuk ke menu laporan pengiriman barang, aplikasi menampilkan halaman laporan pengiriman barang, untuk mencetak laporan admin terlebih dahulu harus mengisi periode yang akan di cetak, setelah di isi admin mengklik tombol cetak, aplikasi akan menampilkan isian periode laporan pengiriman barang, admin memilih tombol keluar, aplikasi menutup halaman laporan pengiriman barang.

### 14. Activity Diagram Mengolah Laporan Pendapatan

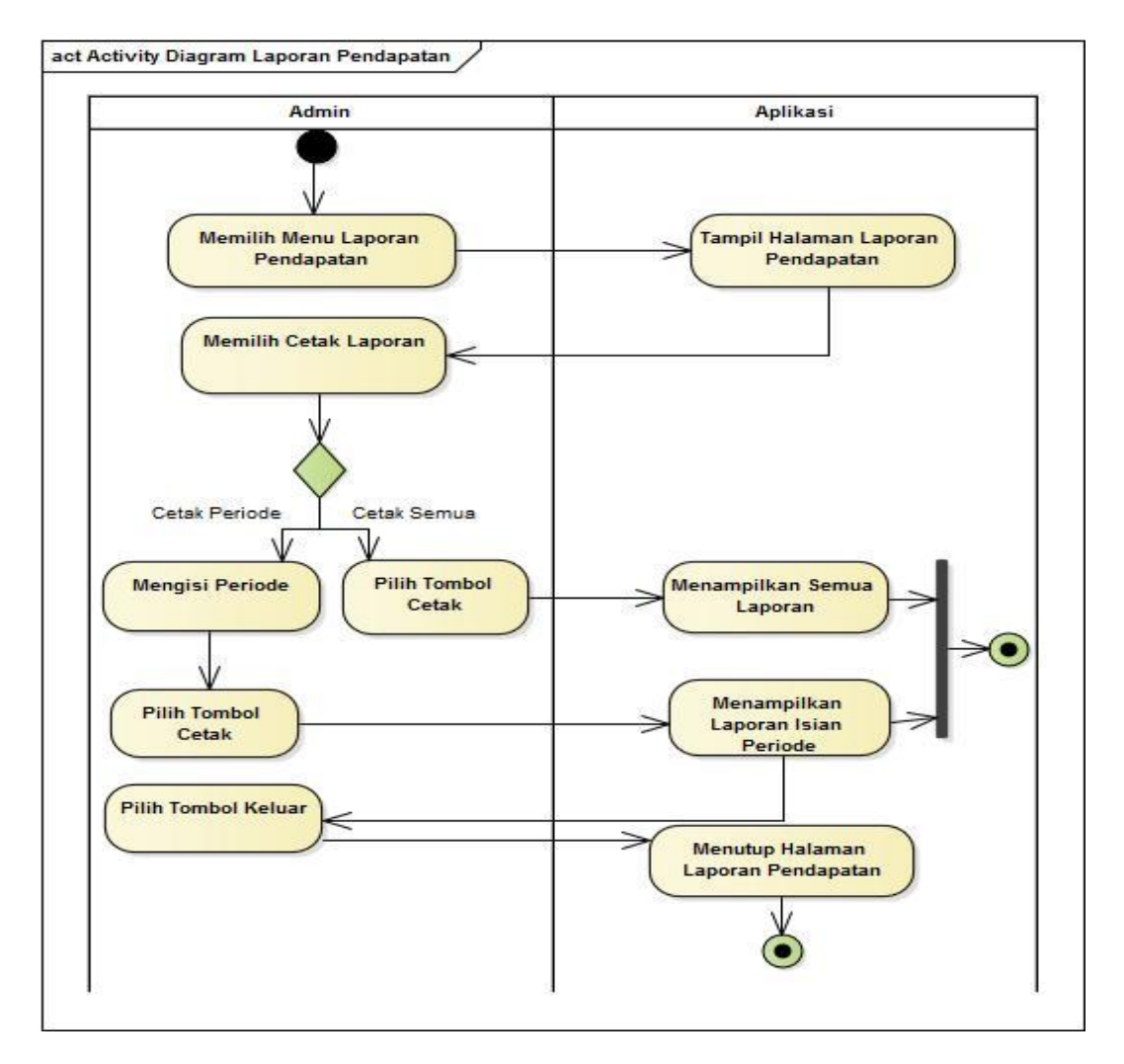

Sumber: Hasil Penelitian (2017)

#### Gambar III.16 Activity Diagram Laporan Pendapatan

Pada Gambar III.16 *Activity Diagram* laporan pendapatan dijelaskan bahwa admin masuk ke menu laporan pendapatan, aplikasi menampilkan halaman laporan pendapatan, admin memilih cetak laporan, untuk mencetak laporan periode admin harus mengisi periode yang akan di cetak, setelah di isi admin mengklik tombol cetak, aplikasi akan menampilkan isian periode laporan pendapatan, jika admin ingin mencetak semua laporan admin harus memilih tombol cetak semua, aplikasi akan menampilkan laporan semua pendapatan, admin memilih tombol keluar, aplikasi menutup halaman laporan pendapatan.

15. Activity Diagram Mengolah Laporan Biaya

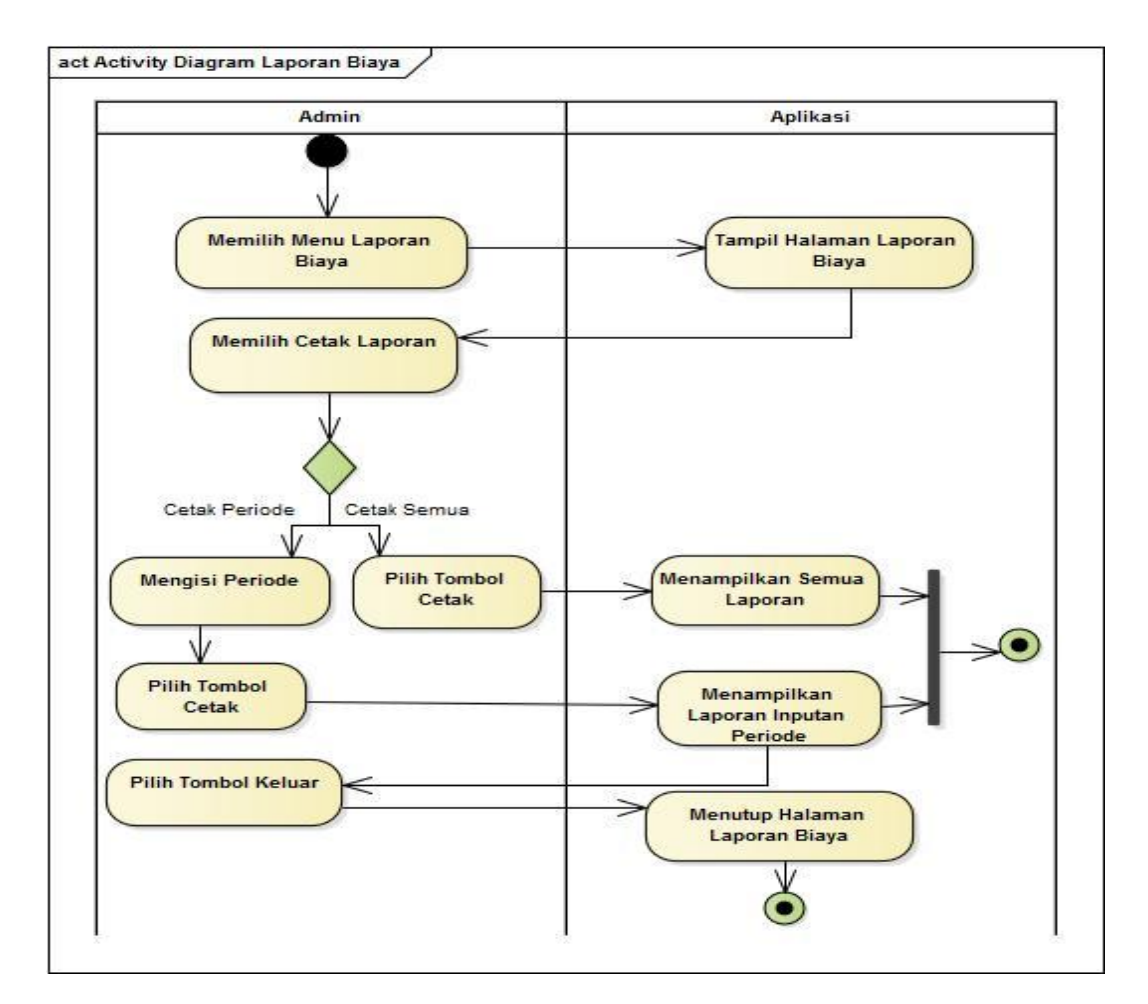

Sumber: Hasil Penelitian (2017)

### Gambar III.17 Activity Diagram Laporan Biaya

Pada Gambar III.17 *Activity Diagram* laporan biaya dijelaskan bahwa admin masuk ke menu laporan biaya, aplikasi menampilkan halaman laporan biaya, admin memilih cetak laporan, untuk mencetak laporan periode admin harus mengisi periode yang akan di cetak, setelah di isi admin mengklik tombol cetak, aplikasi akan menampilkan isian periode laporan biaya, jika admin ingin mencetak semua laporan admin harus memilih tombol cetak semua, aplikasi akan menampilkan laporan semua biaya, admin memilih tombol keluar, aplikasi menutup halaman laporan biaya.

### 1.4. Desain

### **3.4.1.** Software Architecture

### 1. Sequence Diagram

Berikut ini merupakan *Sequence Diagram* dari aplikasi pengolahan pendapatan dan biaya pada PT. Adau Kapuas :

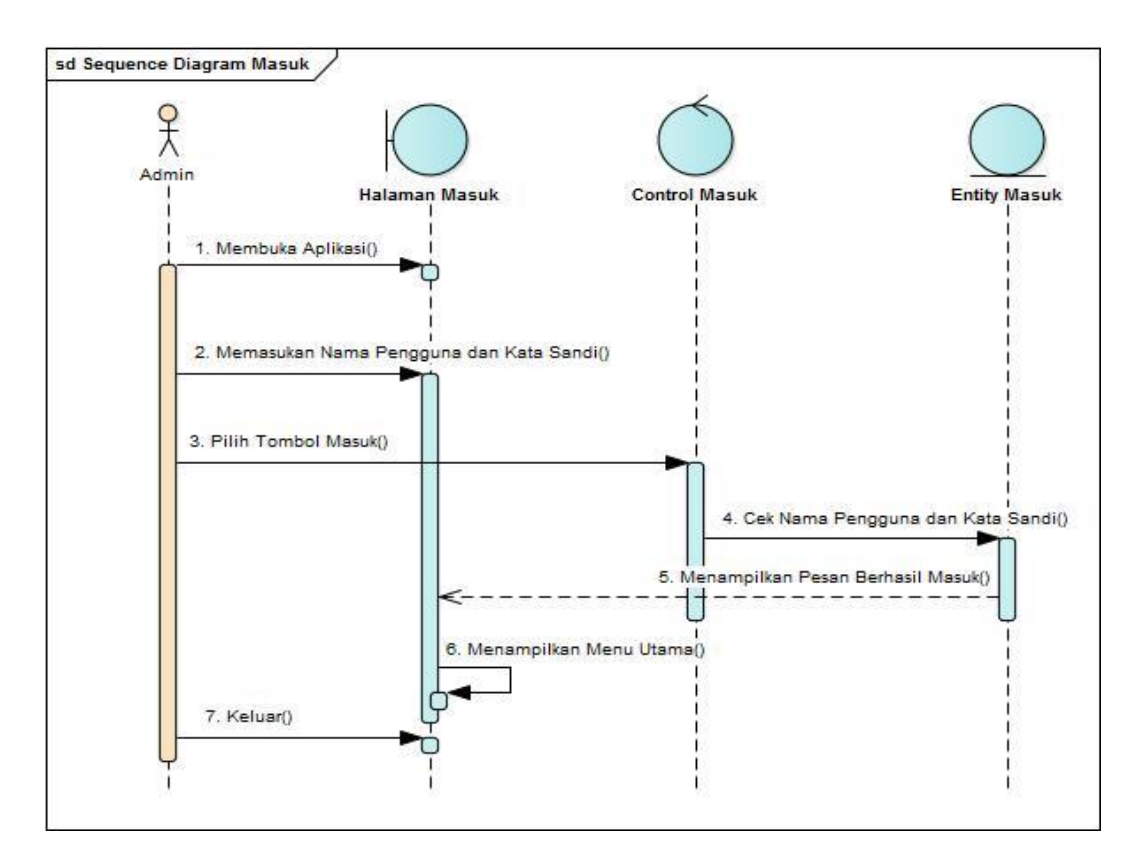

Sumber: Hasil Penelitian (2017)

# Gambar III.18 Sequence Diagram Masuk

Pada Gambar III.18 *Sequence Diagram* masuk dijelaskan bawha proses admin membuka aplikasi dengan memasukan nama pengguna dan kata sandi yang benar untuk ditujukan ke menu utama.

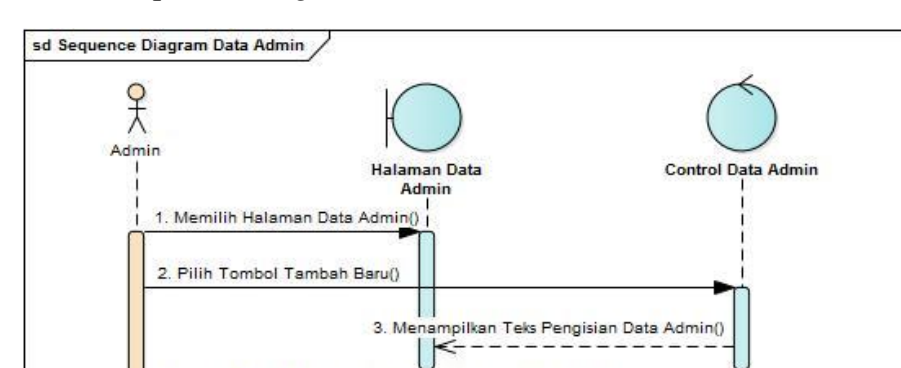

4. Mengisi Nama Admin, Nama Pengguna dan Kata Sandi()

8. Klik Tabel Transaksi Yang Ingin Di Ubah Atau Di Hapus()

b. Sequence Diagram Data Admin

5. Pilih Tombol Simpan()

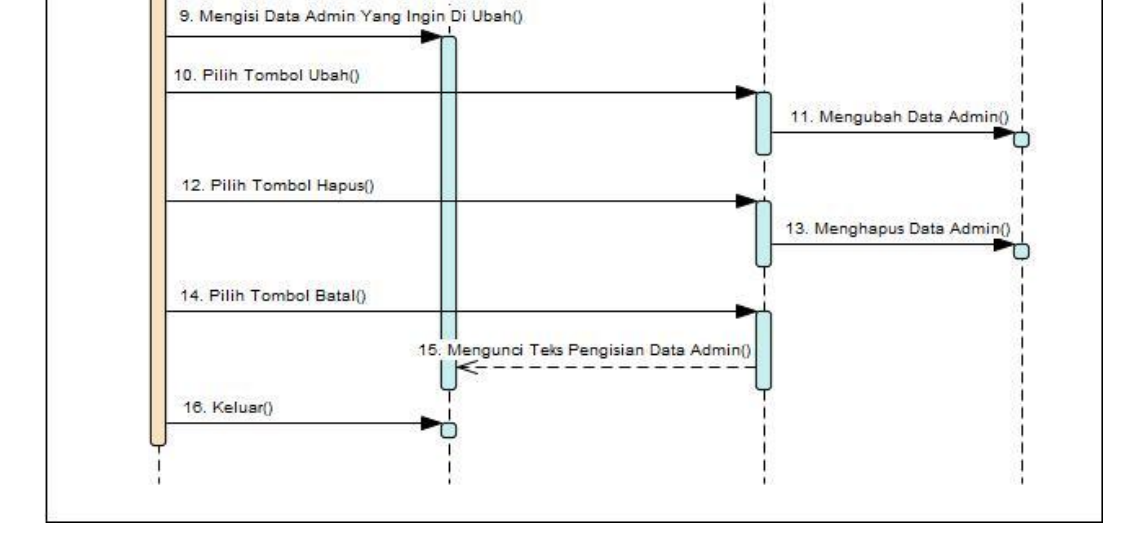

Sumber: Hasil Penelitian (2017)

#### Gambar III.19 Sequence Diagram Data Admin

Pada Gambar III.19 *Sequence Diagram* data admin dijelaskan bahwa proses admin melakukan pengolahan data admin, mulai dari proses memilih halaman data admin, menambah data baru, mengisi data admin lalu menyimpan data yang langsung tersimpan ke dalam database, mengubah dan menghapus data admin yang ada di database.

**Entity Admin** 

6. Menyimpan Data Admin() 7. Menampilkan Data Admin()
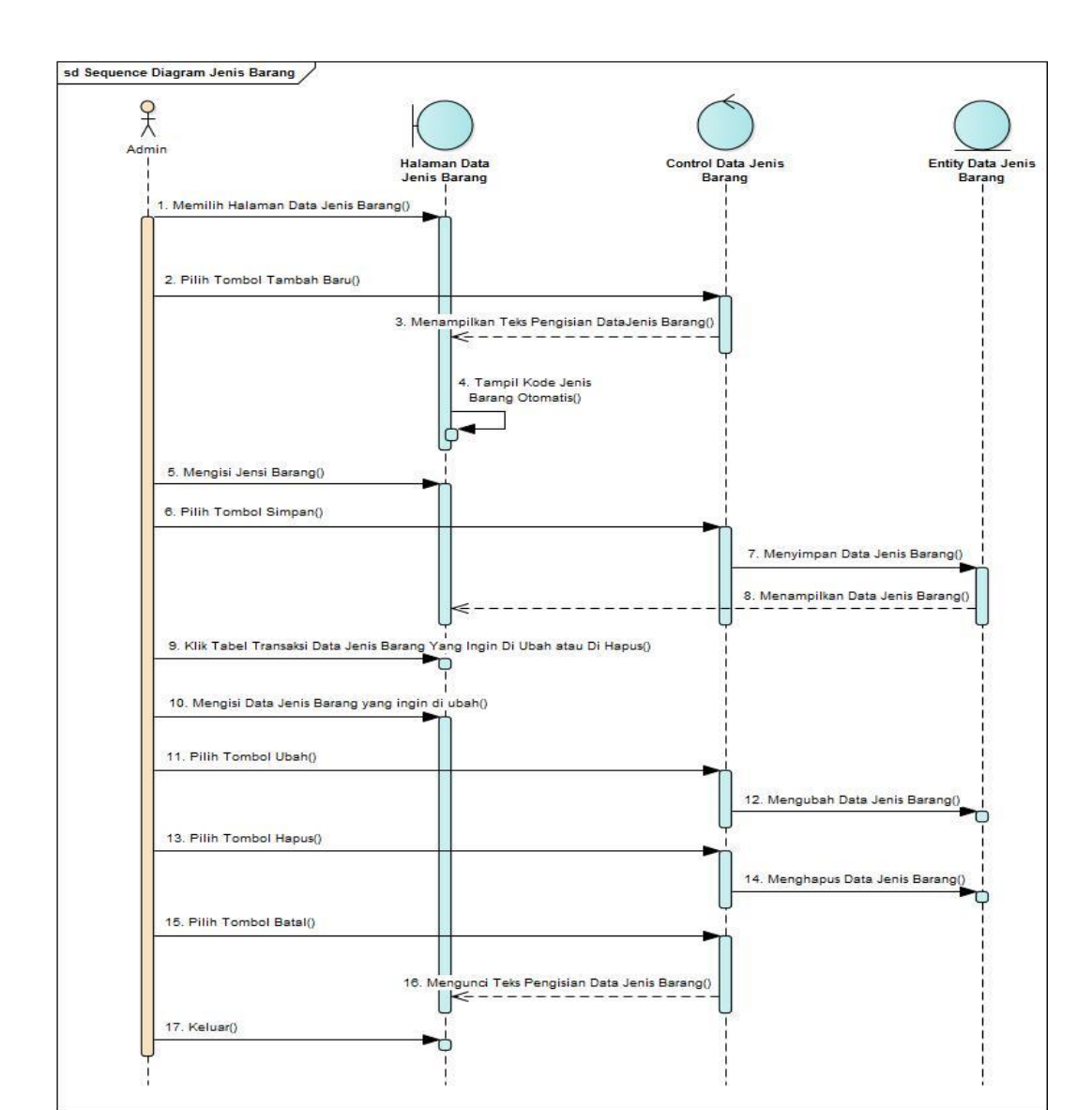

#### c. Sequence Diagram Data Jenis Barang

Sumber: Hasil Penelitian (2017)

#### Gambar III.20 Sequnce Diagram Data Jenis Barang

Pada Gambar III.20 *Sequence Diagram* data jenis barang dijelaskan bahwa proses admin melakukan pengolahan data jenis barang, mulai dari proses memilih halaman data jenis barang, menambah data baru, mengisi data jenis barang lalu menyimpan data yang langsung tersimpan ke dalam database, mengubah dan menghapus data jenis barang yang ada di database.

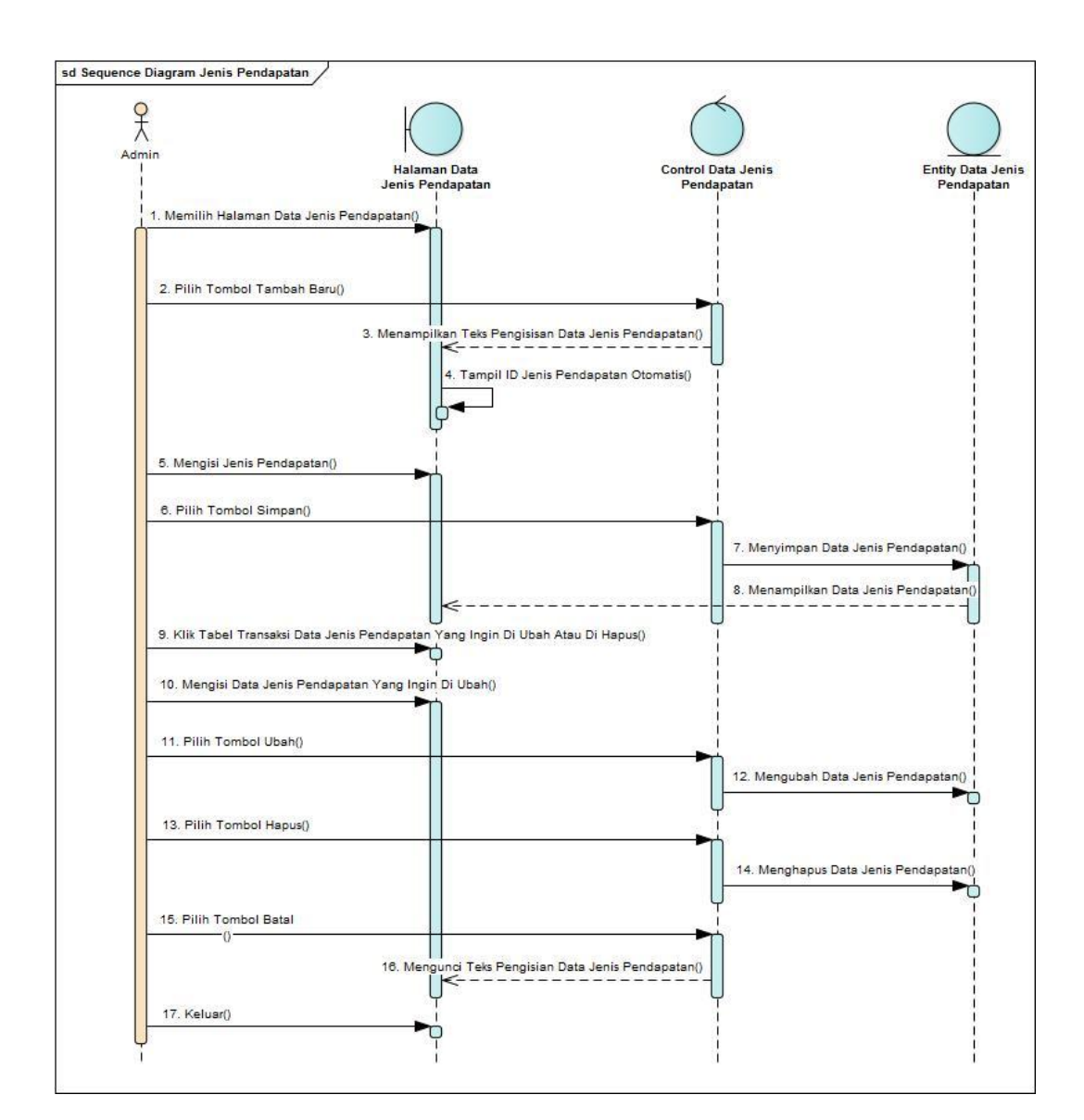

#### d. Sequence Diagram Data Jenis Pendapatan

Sumber: Hasil Penelitian (2017)

#### Gambar III.21 Sequence Diagram Data Jenis Pendapatan

Pada Gambar III.21 *Sequence Diagram* data jenis pendapatan dijelaskan bahwa proses admin melakukan pengolahan data jenis pendapatan, mulai dari proses memilih halaman data jenis pendapatan, menambah data baru, mengisi data jenis pendapatan lalu menyimpan data yang langsung tersimpan ke dalam database, mengubah dan menghapus data jenis pendapatan yang ada di database.

![](_page_38_Figure_0.jpeg)

#### e. Sequence Diagram Data Jenis Biaya

Sumber: Hasil Penelitian (2017)

#### Gambar III.22 Sequence Diagram Data Jenis Biaya

Pada Gambar III.22 *Sequence Diagram* data jenis biaya dijelaskan bahwa proses admin melakukan pengolahan data jenis biaya, mulai dari proses memilih halaman data jenis biaya, menambah data baru, mengisi data jenis biaya lalu menyimpan data yang langsung tersimpan ke dalam database, mengubah dan menghapus data jenis biaya yang ada di database.

![](_page_39_Figure_0.jpeg)

#### f. Sequence Diagram Data Kelas Bus

Sumber: Hasil Penelitian (2017)

#### Gambar III.23 Sequence Diagram Data Kelas Bus

Pada Gambar III.23 *Sequence Diagram* data kelas bus dijelaskan bahwa proses admin melakukan pengolahan data kelas bus, mulai dari proses memilih halaman data kelas bus, menambah data baru, mengisi data kelas bus lalu menyimpan data yang langsung tersimpan ke dalam database, mengubah dan menghapus data kelas bus yang ada di database.

![](_page_40_Figure_1.jpeg)

Sumber: Hasil Penelitian (2017)

## Gambar III.24 Sequence Diagram Data Tujuan

Pada Gambar III.24 *Sequence Diagram* data tujuan dijelaskan bahwa proses admin melakukan pengolahan data tujuan, mulai dari proses memilih halaman data tujuan, menambah data baru, mengisi data tujuan lalu menyimpan data yang langsung tersimpan ke dalam database, mengubah dan menghapus data tujuan yang ada di database.

![](_page_41_Figure_0.jpeg)

#### h. Sequence Diagram Transaksi Penjualan Tiket

Sumber: Hasil Penelitian (2017)

## Gambar III. 25 Sequence Diagram Transaksi Penjualan Tiket

Pada Gambar III.25 *Sequence Diagram* transaksi penjualan tiket dijelaskan bahwa proses admin melakukan pengolahan transaksi penjualan tiket, mulai dari proses memilih halaman transaksi penjualan tiket, menambah data baru, mengisi data lalu menyimpan data yang langsung tersimpan ke dalam database, mengubah dan menghapus data transaksi yang ada di database.

![](_page_42_Figure_0.jpeg)

#### i. Sequence Diagram Transaksi Pengiriman Barang

Sumber: Hasil Penelitian (2017)

#### Gambar III.26 Sequence Diagram Transaksi Pengiriman Barang

Pada Gambar III.26 *Sequence Diagram* transaksi pengiriman barang dijelaskan bahwa proses admin melakukan pengolahan transaksi pengiriman barang, mulai dari proses memilih halaman transaksi pengiriman barang, menambah data baru, mengisi data lalu menyimpan data yang langsung tersimpan ke dalam database, mengubah dan menghapus data transaksi yang ada di database.

![](_page_43_Figure_1.jpeg)

Sumber: Hasil Penelitian (2017)

#### Gambar III.27 Sequence Diagram Transaksi Pendapatan

Pada Gambar III.27 *Sequence Diagram* transaksi pendapatan dijelaskan bahwa proses admin melakukan pengolahan transaksi pendapatan, mulai dari proses memilih menu transaksi pendapatan, menambah data baru, mengisi data lalu menyimpan data yang langsung tersimpan ke dalam database, mengubah dan menghapus data transaksi yang ada di database.

![](_page_44_Figure_0.jpeg)

Sumber: Hasil Penelitian (2017)

#### Gambar III.28 Sequence Diagram Transaksi Biaya

Pada Gambar III.28 *Sequence Diagram* transaksi biaya dijelaskan bahwa proses admin melakukan pengolahan transaksi biaya, mulai dari proses memilih menu data biaya, menambah data baru, mengisi data lalu menyimpan data yang langsung tersimpan ke dalam database, mengubah dan menghapus data admin yang ada di database.

#### 1. Sequence Diagram Laporan Penjualan Tiket

![](_page_45_Figure_1.jpeg)

Sumber: Hasil Penelitian (2017)

#### Gambar III.29 Sequence Diagram Laporan Penjualan Tiket

Pada Gambar III.29 *Sequence Diagram* laporan penjualan tiket dijelaskan bahwa proses admin melakukan pengolahan laporan penjualan tiket, mencetak laporan mulai dari mengisi laporan berdasar periode atau berdasar kelas laporan yang ingin dicetak.

#### m. Sequnce Diagram Laporan Pengiriman Barang

![](_page_46_Figure_1.jpeg)

Sumber: Hasil Penelitian (2017)

### Gambar III.30 Sequence Diagram Laporan Pengiriman barang

Pada Gambar III.30 *Sequence Diagram* laporan pengiriman barang dijelaskan bahwa proses admin melakukan pengolahan laporan pengiriman barang, mencetak laporan mulai dari mengisi laporan berdasar periode yang ingin dicetak.

#### n. Sequence Diagram Laporan Pendapatan

![](_page_47_Figure_1.jpeg)

Sumber: Hasil Penelitian (2017)

## Gambar III.31 Sequence Diagram Laporan Pendapatan

Pada Gambar III.31 *Sequence Diagram* laporan pendapatan dijelaskan bahwa proses admin melakukan pengolahan laporan pendapatan, mencetak laporan mulai dari mengisi laporan berdasar periode yang ingin dicetak atau mencetak semua data.

![](_page_48_Figure_1.jpeg)

Sumber: Hasil Penelitian (2017)

#### Gambar III.32 Sequence Diagarm Laporan Biaya

Pada Gambar III.32 *Sequence Diagram* laporan biaya dijelaskan bahwa proses admin melakukan pengolahan laporan biaya, mencetak laporan mulai dari mengisi laporan berdasar periode yang ingin dicetak atau mencetak semua data.

#### 2. Deployment Diagram

Berikut ini merupakan *deployment diagram* dari aplikasi pengolahan pendapatan dan biaya:

![](_page_49_Figure_2.jpeg)

Sumber: Hasil Penelitian (2017)

## Gambar III.33 Deployment Diagram Aplikasi Pendapatan dan Biaya

Pada Gambar III.33 *Deployment Diagram* dijelaskan bahwa perangkat lunak beserta *database* yang digunakan dalam pembuatan program. Perangkat lunak yang penulis gunakan adalah *software* Neatbeans dan Xampp, sedangkan untuk *database* penulis menggunakan MySQL.

#### 1.4.2. User Interface

Berikut ini merupakan *User Interface* dari aplikasi pengolahan pendapatan dan biaya pada PT. Adau Kapuas:

1. Halaman Masuk

![](_page_50_Picture_3.jpeg)

Sumber: Hasil Penelitian (2017)

## Gambar III.34 Halaman Masuk

- 2. Halaman Menu Utama

Sumber: Hasil Penelitian (2017)

## Gambar III.35 Halaman Menu Utama

## 3. Halaman Data Admin

|                                                                                             | Data Adm                                  | iin   |            |
|---------------------------------------------------------------------------------------------|-------------------------------------------|-------|------------|
| Tambah Data Admin                                                                           |                                           |       |            |
| <ul> <li>Tambah Baru</li> <li>Simpan</li> <li>Ubah</li> <li>Hapus</li> <li>Batal</li> </ul> | Nama Admin<br>Nama Pengguna<br>Kata Sandi |       |            |
|                                                                                             | Data Admin                                |       |            |
| Nama Admin                                                                                  | Nama Penggu                               | ina   | Kata Sandi |
| Eki                                                                                         | admin                                     | admin |            |
| Yanti Saputri                                                                               | yanti<br>III                              | 1234  |            |
|                                                                                             |                                           |       |            |

Sumber: Hasil Penelitian (2017)

## Gambar III.36 Halaman Data Admin

4. Halaman Data Jenis Barang

|                                                                                             | Data Jen                        | is Barang 🛛 😡 |
|---------------------------------------------------------------------------------------------|---------------------------------|---------------|
| Tambah Jenis Barang                                                                         |                                 |               |
| <ul> <li>Tambah Baru</li> <li>Simpan</li> <li>Ubah</li> <li>Hapus</li> <li>Batal</li> </ul> | ID Jenis Barang<br>Jenis Barang | BRG000007     |
|                                                                                             | Data Jenis B                    | arang         |
| ID Jenis Barang                                                                             |                                 | Jenis Barang  |
| BRG0000001                                                                                  | Kotak                           |               |
| BRG0000002                                                                                  | Motor                           |               |
| BRG0000003                                                                                  | Dokumen                         |               |
| BRG0000004                                                                                  | Tas                             |               |
| BRG0000005                                                                                  | Koper                           |               |
| BRG000006                                                                                   | Kursi                           |               |
| •                                                                                           | III                             | •             |
|                                                                                             |                                 |               |

Sumber: Hasil Penelitian (2017)

## Gambar III.37 Halaman Data Jenis Barang

5. Halaman Data Jenis Pendapatan

|                                                 | Data Jenis Pendapatan         |
|-------------------------------------------------|-------------------------------|
| Tambah Jenis Pendapatan —                       |                               |
| <ul> <li>Tambah Baru</li> <li>Simpan</li> </ul> | ID Jenis Pendapatan JP0000003 |
| Hapus<br>Batal                                  | Jenis Pendapatan              |
|                                                 | Data Jenis Pendapatan         |
| ID Jenis Pendapatan                             | Jenis Pendapatan              |
| JP0000001                                       | Pendapatan Tiket              |
| JP0000002                                       | Pengiriman Barang             |
| •                                               | III                           |
|                                                 |                               |

Sumber: Hasil Penelitian (2017)

## Gambar III.38 Halaman Data Jenis Pendapatan

6. Halaman Data Jenis Biaya

|                    | Data Jenis Biaya                        |
|--------------------|-----------------------------------------|
| Tambah Jenis Biaya |                                         |
| C Ubah             | ID Jenis Biaya JB0000004<br>Jenis Biaya |
|                    | Data Jenis Biaya                        |
| ID Jenis Biaya     | Jenis Biaya                             |
| 00001              | Fee Booking                             |
| 00002              | BBM Bus                                 |
| 4                  |                                         |
|                    |                                         |

Sumber: Hasil Penelitian (2017)

## Gambar III.39 Halaman Data Jenis Biaya

## 7. Halaman Data Kelas Bus

|                        | Data Kelas Bus | (               |
|------------------------|----------------|-----------------|
| Tambah Kelas Bus       |                | Data Kalas Bus  |
|                        |                | Data Kelas Bus  |
|                        | ID Kelas       | Jenis Kelas Bus |
|                        | K0000001       | Economy         |
|                        | K000002        | Royal Class     |
| Kelas Bus              | 4              |                 |
| 🕑 Tambah Baru 📄 Simpan | C Ubah         | 🗶 Hapus 🔷 Batal |
|                        |                |                 |

Sumber: Hasil Penelitian (2017)

## Gambar III.40 Halaman Data Kelas Bus

8. Halaman Data Tujuan

|                                                                                             | Data T                       | ujuan     |        | 3     |
|---------------------------------------------------------------------------------------------|------------------------------|-----------|--------|-------|
| Tambah Data Tujuan                                                                          |                              |           |        |       |
| <ul> <li>Tambah Baru</li> <li>Simpan</li> <li>Ubah</li> <li>Hapus</li> <li>Batai</li> </ul> | ID Tujuan<br>Tujuan<br>Harga | TJ0000006 |        |       |
|                                                                                             | Data T                       | ujuan     |        |       |
| ID Tujuan                                                                                   |                              | Tujuan    |        | Harga |
| TJ000001                                                                                    | Sintang RC                   |           | 400000 |       |
| TJ000002                                                                                    | Sekadau RC                   |           | 200000 |       |
| TJ0000003                                                                                   | Sanggau RC                   |           | 180000 |       |
| TJ0000004                                                                                   | Sekadau EC                   |           | 120000 |       |
| TJ0000005                                                                                   | Sanggau EC                   |           | 100000 |       |
| •                                                                                           |                              |           |        |       |
|                                                                                             |                              |           |        |       |

Sumber: Hasil Penelitian (2017)

## Gambar III.41 Halaman Data Tujuan

## 9. Halaman Transaksi Penjualan Tiket

| -          |                |               | Trar       | ısaksi Penjı   | 1alan (     | Fiket        |                |            | 0     |
|------------|----------------|---------------|------------|----------------|-------------|--------------|----------------|------------|-------|
| ID Tiket   |                | T00000055     |            | Jenis Per      | ndapatan    |              |                |            |       |
| Nama Pen   | umpang         |               |            |                |             |              | Tanggal 20-08- | 2017       |       |
| Nø Kursi   |                |               |            | Kelas          | Pilih Kelas | -            |                |            |       |
| No Telepo  | n              |               |            | Tujuan         |             | -            |                |            |       |
| _          |                |               |            | Harga          |             |              |                |            |       |
|            | 🚱 Tambah Baru  |               | ) Simpan   | C Ubah         |             | Hapus        | C batal        |            |       |
| ID Tiket   | lenis Pen      | danatan       | Tanggal    | Nama Penumpang | No Kursi    | No Telepon   | lenis Kelas    | Tujuan     |       |
| T000000001 | Pendapatan Per | niualan Tiket | 26-07-2017 | Ralin          | 2           | 085645342312 | Royal Class    | Sintang RC | 400 - |
| T000000002 | Pendapatan Per | niualan Tiket | 26-07-2017 | Sushar         | 4           | 084535456788 | Royal Class    | Sintang RC | 400 = |
| T00000003  | Pendapatan Per | njualan Tiket | 26-07-2017 | Yanti          | 7           | 085349876534 | Royal Class    | Sintang RC | 400   |
| T000000004 | Pendapatan Per | njualan Tiket | 26-07-2017 | Riyan          | 5           | 085645342344 | Royal Class    | Sintang RC | 400   |
| T000000005 | Pendapatan Per | njualan Tiket | 26-07-2017 | Davikah        | 3           | 081234567867 | Royal Class    | Sintang RC | 400   |
| T00000006  | Pendapatan Per | njualan Tiket | 26-07-2017 | FidaRahma      | 9           | 085678908878 | Royal Class    | Sintang RC | 400   |
| T00000007  | Pendapatan Per | njualan Tiket | 26-07-2017 | Nabila         | 8           | 085356789876 | Royal Class    | Sintang RC | 400   |
| T00000008  | Pendapatan Per | njualan Tiket | 26-07-2017 | Fakhira        | 1           | 085645678899 | Royal Class    | Sintang RC | 400   |
| T000000009 | Pendapatan Per | njualan Tiket | 26-07-2017 | Saputri        | 12          | 081345678999 | Royal Class    | Sintang EC | 250 - |
|            |                |               |            |                |             |              |                |            |       |
|            |                |               |            |                |             |              |                |            |       |

Sumber: Hasil Penelitian (2017)

## Gambar III.42 Halaman Transaksi Penjualan Tiket

10. Halaman Transaksi Pengiriman Barang

|               |                     | 1          | ransaksi      | Pengirima        | n Barang      |                |                                         | 8   |
|---------------|---------------------|------------|---------------|------------------|---------------|----------------|-----------------------------------------|-----|
| ID Pengiri    | iman IPB0           | 0000040    |               | Jenis Pendapatan |               |                |                                         |     |
| Jenis Bara    | ng Pilih            | Barang     | -             |                  | Tang          | gal 20-08-2017 |                                         |     |
| Tujuan        | Pilih               | Tujuan     | -             |                  |               |                |                                         |     |
| Nama Pen      | girim               |            |               |                  |               |                |                                         |     |
| Nama Pen      | erima               |            |               | Tarif            |               |                |                                         |     |
| No Telpon     | Pengirim            |            |               |                  |               |                |                                         |     |
| 🕑 Tamba       | ah Baru 🛛 🖉 S       | Simpan     | S Ubah        | Ha               | pus           | Batal          |                                         |     |
|               |                     |            |               |                  |               |                |                                         |     |
| ID Pengiriman | Jenis Pendapatan    | Tanggal    | Jenis Barang  | Tujuan           | Nama Pengirim | Nama Penerima  | No Telepon                              |     |
| IPB00000002   | Pengiriman Barang   | 26-07-2017 | Kotak         | Sintang RC       | Yanti         | Abel           | 085678997878                            | 1 🔺 |
| IPB00000003   | Pengiriman Barang   | 26-07-2017 | Dokumen       | Sintang RC       | Riyan         | Rahma          | 085678987777                            | 7   |
| IPB00000005   | Pengiriman Barang   | 26-07-2017 | Kotak         | Sintang RC       | Dandi         | Riyan          | 085678990989                            | 1   |
| IPB000000006  | Pengiriman Barang   | 26-07-2017 | Kotak         | Sintang RC       | Yanti         | Febri          | 082222222222                            | 0   |
| IPB00000007   | Pengiriman Barang   | 26-07-2017 | KOTAK         | Sintang RC       | Kanma         | Fida           | 085555555555                            | 4   |
| IPB00000008   | Pengiriman Barang   | 26-07-2017 | l dS<br>Kotak | Sintang RC       | Saputti       | Rivan          | 0966666666666                           |     |
| 4             | p originman barally | 20-07-2017 | proven.       | Journality iso   | p con         | payan          | 000000000000000000000000000000000000000 |     |
|               |                     |            |               |                  |               |                |                                         |     |
|               |                     |            |               |                  |               |                |                                         |     |

Sumber: Hasil Penelitian (2017)

## Gambar III.43 Halaman Transaksi Pengiriman Barang

11. Halaman Transaksi Pendapatan

|                                                                                                    | P                                                                                                    | endapatan                                                                                                    |                                                                                                    |
|----------------------------------------------------------------------------------------------------|----------------------------------------------------------------------------------------------------|----------------------------------------------------------------------------------------------------|----------------------------------------------------------------------------------------------------|
| ID Pendapata<br>Jenis Pendap                                                                                                    | an P000000017<br>Pilih Jenis                                                                                                    | Tanggal 20-08                                                                                                    | -2017                                                                                                    |
|                                                                                                    |                                                                                                    |                                                                                                    |                                                                                                    |
| 🕑 Tambah Baru                                                                                                    | Simpan                                                                                                    | C Ubah                                                                                                    | apus Abatal                                                                                                    |
| Tambah Baru                                                                                                    | Tanggal                                                                                                    | C Ubah 🛛 🗶 Ha                                                                                                    | apus ABatal                                                                                                    |
| Tambah Baru      ID Pendapatan P00000001                                                                                                    | Tanggal                                                                                                    | C Ubah R Ha                                                                                                    | apus Batai                                                                                                    |
| Comparison of the second second | Tanggal<br>26-07-2017<br>26-07-2017                                                                                                    | C Ubah X Ha<br>Jenis Pendapatan<br>Pendapatan Tiket<br>Pendiriman Barang                                                                                                    | apus Batai                                                                                                    |
| Tambah Baru      ID Pendapatan      P000000001      P000000002      P000000003      P000000003      P00000003      P000000003      P00000003      P00000003      P00000003      P000000003      P00000003      P00000003      P000000003      P000000003      P00000003      P000000003      P000000003      P00000000      P00000000      P00000000                                                                                                    | E Simpan                                                                                                    | C Ubah R Ha<br>Jenis Pendapatan<br>Pendapatan Tiket<br>Pengiriman Barang<br>Pendapatan Tiket                                                                                                    | apus Batal                                                                                                    |
| Comparison of the second second | Tanggal           26-07-2017           28-07-2017           28-07-2017           28-07-2017                                                                                    | C Ubah R Ha                                                                                                    | Apus Batai<br>5050000<br>1180000<br>550000                                                                      |
| Comparison of the second second | Tanggal           26-07-2017           28-07-2017           28-07-2017           28-07-2017           29-07-2017                                                               | C Ubah X Ha<br>Jenis Pendapatan<br>Pendapatan Tiket<br>Pengiriman Barang<br>Pendapatan Tiket<br>Pengiriman Barang<br>Pendapatan Tiket                                                               | Apus Batai                                                                                                    |
| Comparison of the second second | Simpan           26-07-2017           26-07-2017           28-07-2017           28-07-2017           29-07-2017           29-07-2017           29-07-2017                      | C Ubah X Ha<br>Jenis Pendapatan<br>Pendapatan Tiket<br>Pengiriman Barang<br>Pendapatan Tiket<br>Pengiriman Barang<br>Pendapatan Tiket<br>Pengiriman Barang                                          | Apus Batai                                                                                                    |
| ID Pendapatan           P00000001           P00000002           P00000003           P00000006           P00000006           P00000007           P00000008           P00000009           I                                                                                                    | Simpan           26-07-2017           26-07-2017           28-07-2017           28-07-2017           29-07-2017           29-07-2017           29-07-2017           06-08-2017 | C Ubah X Ha<br>Jenis Pendapatan<br>Pendapatan Tiket<br>Pengiriman Barang<br>Pendapatan Tiket<br>Pengiriman Barang<br>Pendapatan Tiket<br>Pengiriman Barang<br>Pendapatan Tiket                      | Total           5050000           740000           1180000           2360000           430000           1600000 |
| ID Pendapatan           P00000001           P00000002           P00000003           P00000006           P00000006           P00000007           P00000008           P00000009           I                                                                                                    | E Simpan           Tanggal           26-07-2017           28-07-2017           28-07-2017           29-07-2017           29-07-2017           29-07-2017           06-08-2017  | C Ubah X Ha<br>Jenis Pendapatan<br>Pendapatan Tiket<br>Pengiriman Barang<br>Pendapatan Tiket<br>Pengiriman Barang<br>Pendapatan Tiket<br>Pengiriman Barang<br>Pendapatan Tiket<br>Pengariman Barang | Apus Batai<br>5050000<br>1180000<br>1180000<br>236000<br>430000<br>1600000<br>*                                 |

Sumber: Hasil Penelitian (2017)

# Gambar III.44 Halaman Transaksi Pendapatan

| ID Biaya                                                                                                    | B00000022                                                                                                 | Jenis                                                                                                    | Biaya Pilih Jenis 🔻                                                                                                    | Tanggal 20-0 | 08-2017                                                                         |  |
|----------------------------------------------------------------------------------------------------|----------------------------------------------------------------------------------------------------|----------------------------------------------------------------------------------------------------|----------------------------------------------------------------------------------------------------|--------------|---------------------------------------------------------------------------------|--|
| Keterangan<br>Jumlah Rp                                                                                                 |                                                                                                    |                                                                                                    | 3 Tambah Baru Simpan                                                                                                    | C Ubah       | A batal                                                                         |  |
|                                                                                                    | Incle Disco                                                                                               | Tanggal                                                                                                    | Keterar                                                                                                    | nan          | lumlah                                                                          |  |
| ID Biaya                                                                                                    | Jenis Blaya                                                                                               | ranggar                                                                                                    |                                                                                                    | igan         | Juillian                                                                        |  |
| ID Biaya<br>8000000001                                                                                                  | Fee Booking                                                                                               | 26-07-2017                                                                                                   | Fee Booking                                                                                                    | igan         | 505000                                                                          |  |
| ID Biaya<br>B000000001<br>B000000002                                                                                    | Fee Booking<br>BBM Bus                                                                                    | 26-07-2017<br>26-07-2017                                                                                     | Fee Booking<br>Membayar BBM Bus                                                                                                    | igan         | 505000<br>1545000                                                               |  |
| ID Biaya<br>8000000001<br>8000000002<br>8000000003                                                                      | Fee Booking<br>BBM Bus<br>Gaji Supir                                                                      | 26-07-2017<br>26-07-2017<br>26-07-2017                                                                       | Fee Booking<br>Membayar BBM Bus<br>Membayar gaji Supir                                                                                              |              | 505000<br>1545000<br>400000                                                     |  |
| ID Biaya<br>B000000001<br>B000000002<br>B000000003<br>B000000004                                                        | Fee Booking<br>BBM Bus<br>Gaji Supir<br>Fee Booking                                                       | 26-07-2017<br>26-07-2017<br>26-07-2017<br>28-07-2017<br>28-07-2017                                           | Fee Booking<br>Membayar BBM Bus<br>Membayar gaji Supir<br>Fee Booking                                                                               | -3411<br>    | 505000<br>1545000<br>400000<br>118000                                           |  |
| ID Biaya<br>B000000001<br>B000000002<br>B000000003<br>B000000004<br>B000000005                                          | Fee Booking<br>BBM Bus<br>Gaji Supir<br>Fee Booking<br>BBM Bus                                            | 26-07-2017<br>26-07-2017<br>26-07-2017<br>28-07-2017<br>28-07-2017                                           | Fee Booking<br>Membayar BBM Bus<br>Membayar gaji Supir<br>Fee Booking<br>Membayar BBM Bus                                                           |              | 505000<br>1545000<br>400000<br>118000<br>1545000                                |  |
| ID Biaya<br>8000000001<br>800000002<br>800000003<br>800000004<br>800000005<br>800000006                                 | Fee Booking<br>BBM Bus<br>Gaji Supir<br>Fee Booking<br>BBM Bus<br>Gaji Supir                              | 26-07-2017<br>26-07-2017<br>26-07-2017<br>28-07-2017<br>28-07-2017<br>28-07-2017<br>28-07-2017               | Fee Booking<br>Membayar BBM Bus<br>Membayar gaji Supir<br>Fee Booking<br>Membayar BBM Bus<br>Membayar Gaji Supir                                    |              | 505000<br>1545000<br>400000<br>118000<br>1545000<br>400000<br>200000            |  |
| ID Biaya<br>800000001<br>800000002<br>800000003<br>800000004<br>800000005<br>800000006<br>800000007                     | Gaji Supir<br>Fee Booking<br>BBM Bus<br>Gaji Supir<br>Fee Booking<br>BBM Bus<br>Gaji Supir<br>Fee Booking | 26-07-2017<br>26-07-2017<br>26-07-2017<br>28-07-2017<br>28-07-2017<br>28-07-2017<br>28-07-2017<br>29-07-2017 | Fee Booking<br>Membayar BBM Bus<br>Membayar gaji Supir<br>Fee Booking<br>Membayar BBM Bus<br>Membayar Gaji Supir<br>Fee Booking                     |              | 505000<br>1545000<br>400000<br>118000<br>1545000<br>400000<br>236000            |  |
| ID Biaya<br>B000000001<br>B00000002<br>B000000003<br>B000000004<br>B000000005<br>B000000006<br>B000000007<br>B000000008 | Genis Blaya<br>Fee Booking<br>BBM Bus<br>Gaji Supir<br>Fee Booking<br>BBM Bus<br>Fee Booking<br>BBM Bus   | 26-07-2017<br>26-07-2017<br>26-07-2017<br>28-07-2017<br>28-07-2017<br>28-07-2017<br>29-07-2017<br>29-07-2017 | Fee Booking<br>Membayar BBM Bus<br>Membayar gaji Supir<br>Fee Booking<br>Membayar BBM Bus<br>Membayar Gaji Supir<br>Fee Booking<br>Membayar BBM Bus |              | 505000<br>1545000<br>400000<br>118000<br>1545000<br>400000<br>236000<br>1545000 |  |

12. Halaman Transaksi Biaya

Sumber: Hasil Penelitian (2017)

## Gambar III.45 Halaman Transaksi Biaya

## 13. Halaman Laporan Penjualan Tiket

|        |                                                                                                    |                  | Lap            | ooran Pe     | njualan Tik  | cet (       |            | 8       |  |
|--------|----------------------------------------------------------------------------------------------------|------------------|----------------|--------------|--------------|-------------|------------|---------|--|
|        | Cetak B                                                                                                    | erdasarkan Kelas |                | 60           | etak         |             |            |         |  |
| 1      | Isi Periode 26-07-2017 = 26-07-2017 . Cetak Format tanggal (Hari-Bulan-Tahun) Contoh: 31-06-2017                     |                  |                |              |              |             |            |         |  |
|        |                                                                                                    |                  |                | -Print Out L | .aporan ———  |             |            |         |  |
|        | <b>∢ ♦ ▶</b>                                                                                                    |                  | ר 🔍 🔍 🕬% 🗸 🗸   |              |              |             |            |         |  |
|        | PT. Adau Kapuas<br>Jalan. Pahlawan No. 58 Pontianak<br>Laporan Penjualan Tiket<br>Periode: 28-07-2017 S/D 28-07-2017 |                  |                |              |              |             |            |         |  |
| ID 1   | liket                                                                                                    | Tanggal          | Nama Penumpang | No Kursi     | No Telepon   | Kelas       | Tujuan     | Harga   |  |
| т 0000 | 00001                                                                                                    | 26-07-2017       | Ralin          | 2            | 085645342312 | Royal Class | Sintang RC | 400,000 |  |
| Т0000  | 00002                                                                                                    | 26-07-2017       | Sushar         | 4            | 084535456788 | Royal Class | Sintang RC | 400,000 |  |
| т 0000 | 00003                                                                                                    | 26-07-2017       | Yanti          | 7            | 085349876534 | Royal Class | Sintang RC | 400,000 |  |
| т 0000 | 00004                                                                                                    | 26-07-2017       | Riyan          | 5            | 085645342344 | Royal Class | Sintang RC | 400,000 |  |
| т 0000 | 00005                                                                                                    | 26-07-2017       | Davikah        | 3            | 081234567867 | Royal Class | Sintang RC | 400,000 |  |
|        |                                                                                                    |                  |                | Page 1       | of 1         |             |            |         |  |
|        |                                                                                                    |                  |                |              |              |             |            |         |  |

Sumber: Hasil Penelitian (2017)

## Gambar III.46 Halaman Laporan Penjualan Tiket

14. Halaman Laporan Pengiriman Barang

|                                                                                                    |                                                                                  |              | Laporan    | Pengiriman    | Barang        |              | 8       |  |  |
|----------------------------------------------------------------------------------------------------|----------------------------------------------------------------------------------|--------------|------------|---------------|---------------|--------------|---------|--|--|
| Isi Periode         26-07-2017         Format tanggal (Hari-Bulan-Tahun) Contoh: 31-06-2017           Label{eq:starting}         Cetak |                                                                                  |              |            |               |               |              |         |  |  |
| Print Out Laporan                                                                                                    |                                                                                  |              |            |               |               |              |         |  |  |
|                                                                                                    | PT. Adau Kapuas<br>Jalan. Pahlawan No. 58 Pontianak<br>Laporan Pengiriman Barang |              |            |               |               |              |         |  |  |
| ID Pengiriman                                                                                                    | Tanggal                                                                          | Jenis Barang | Tujuan     | Nama Pengirim | Nama Penerima | No Telepon   | Tarif   |  |  |
| IPB00000002                                                                                                    | 26-07-2017                                                                       | Kotak        | Sintang RC | Yanti         | Abel          | 085678997878 | 100,000 |  |  |
| IPB00000003                                                                                                    | 26-07-2017                                                                       | Dokumen      | Sintang RC | Riyan         | Rahma         | 085678987777 | 70,000  |  |  |
| IPB00000005                                                                                                    | 26-07-2017                                                                       | Kotak        | Sintang RC | Dandi         | Riyan         | 085678990989 | 120,000 |  |  |
| IPB00000006                                                                                                    | 26-07-2017                                                                       | Kotak        | Sintang RC | Yanti         | Febri         | 082222222222 | 60,000  |  |  |
| IPB00000007                                                                                                    | 26-07-2017                                                                       | Kotak        | Sintang RC | Rahma         | Fida          | 085555555555 | 200,000 |  |  |
| 4                                                                                                    |                                                                                  |              | P          | age 1 of 1    |               |              |         |  |  |
|                                                                                                    |                                                                                  |              |            |               |               |              |         |  |  |

Sumber: Hasil Penelitian (2017)

## Gambar III.47 Halaman Laporan Pengiriman Barang

## 15. Halaman Laporan Pendapatan

|                        | L                                | aporan Pendapata                                     | m                          |                       |
|------------------------|----------------------------------|------------------------------------------------------|----------------------------|-----------------------|
| Cetak Semua Data       |                                  | - Cetak                                              |                            |                       |
| Isi Periode 26-07-2017 | = 26-07-2017                     | Cetak Forma                                          | t tanggal (Hari-Bulan-Tahu | n) Contoh: 31-06-2017 |
|                        |                                  | Print Out Laporan                                    |                            | 1                     |
|                        |                                  | 100%                                                 |                            |                       |
|                        | PT. Ac<br>Jalan. Pahla<br>Lapora | dau Kapuas<br>wan No. 58.A Pontianak<br>n Pendapatan | ADA                        | J GROUP               |
| ID Pendanatan          | Tanggal                          | Jenis Pendanatan                                     | Total Pendanatan           |                       |
| P00000001              | 26-07-2017                       | Pendapatan Tiket                                     | 5,050,000                  |                       |
|                        |                                  |                                                      | 740.000                    |                       |
| P000000002             | 26-07-2017                       | Pengiriman Barang                                    | 740,000                    |                       |
| P000000002             | 26-07-2017                       | Pengiriman Barang<br><b>Total</b>                    | 5,790,000                  |                       |
| P000000002             | 26-07-2017                       | Pengiriman Barang<br>Total<br>M<br>Page 1 of 1       | <b>5,790,000</b>           | • • • •               |

Sumber: Hasil Penelitian (2017)

## Gambar III.48 Halaman Laporan Pendapatan

16. Halaman Laporan Biaya

| Isi Periode 26-07-2017 - 26-07-2017 Format tanggal (Hari-Bulan-Tahun) Contoh: 31-06-2017 Print Out Laporan Print Out Laporan Print Out Lap |                          |            |                     |                     |           |  |  |
|----------------------------------------------------------------------------------------------------|--------------------------|------------|---------------------|---------------------|-----------|--|--|
|                                                                                                    |                          | Peri       | ode: 26-07-2017 S/E | aya<br>26-07-2017   |           |  |  |
| 1 1                                                                                                    | ID Biaya                 | Tanggal    | Jenis Biaya         | Keterangan          | Jumlah    |  |  |
|                                                                                                    | B00000001                | 26-07-2017 | Fee Booking         | Fee Booking         | 505,000   |  |  |
|                                                                                                    |                          | 26-07-2017 | BBM Bus             | Membayar BBM Bus    | 1,545,000 |  |  |
|                                                                                                    | B00000002                | 20-07-2017 |                     |                     |           |  |  |
|                                                                                                    | B000000002<br>B000000003 | 26-07-2017 | Gaji Supir          | Membayar gaji Supir | 400,000   |  |  |

Sumber: Hasil Penelitian (2017)

## Gambar III.49 Halaman Laporan Biaya

## 3.5. Implementasi

#### 3.5.1. Code Generation

*Code Generation* digunakan untuk menjabarkan *item-item* data yang bersifat unik, berikut uraiannya:

1. Kode dari Jenis Barang

Kode dari Jenis Barang adalah sebagai berikut:

Format:

![](_page_58_Figure_6.jpeg)

Contoh:

![](_page_58_Figure_8.jpeg)

Ket: BRG digunakan untuk menandakan kode jenis barang.

1. Kode Jenis Pendapatan

Kode dari Jenis Pendapatan adalah sebagai berikut:

Format:

| X | Χ | 9 | 9 | 9 | 9 | 9 | 9 | 9 |
|---|---|---|---|---|---|---|---|---|
|---|---|---|---|---|---|---|---|---|

Contoh:

![](_page_59_Figure_1.jpeg)

Ket: JP digunakan untuk mendakan kode jenis Pendapatan

2. Kode Jenis Biaya

Kode dari Jenis Biaya adalah sebagai berikut:

Format:

| X | X | 9 | 9 | 9 | 9 | 9 | 9 | 9 |
|---|---|---|---|---|---|---|---|---|
|---|---|---|---|---|---|---|---|---|

Contoh:

![](_page_59_Figure_8.jpeg)

Ket: JB digunakan untuk menandakan kode jenis biaya

3. Kode Kelas Bus

Kode dari Kelas Bus adalah sebagai berikut:

Format:

![](_page_60_Figure_3.jpeg)

Contoh:

![](_page_60_Figure_5.jpeg)

Ket: K digunakan untuk menandakan kode kelas bus

4. Kode Tujuan

Kode dari Tujuan adalah sebagai berikut:

Format:

| X | X | 9 | 9 | 9 | 9 | 9 | 9 | 9 |
|---|---|---|---|---|---|---|---|---|
|---|---|---|---|---|---|---|---|---|

Contoh:

![](_page_60_Figure_12.jpeg)

Ket: TJ digunakan untuk menandakan kode tujuan

5. Kode Tiket

Kode dari Tiket adalah sebagai berikut:

Format:

![](_page_61_Figure_3.jpeg)

Contoh:

![](_page_61_Figure_5.jpeg)

Ket: T digunakan untuk menandakan kode tiket

6. Kode Pengiriman Barang adalah sebagai berikut:

Format:

![](_page_61_Figure_9.jpeg)

Contoh:

![](_page_61_Figure_11.jpeg)

Ket: IPB digunakan untuk menandakan kode pengririman barang

7. Kode Pendapatan adalah sebagai berikut:

Format:

![](_page_62_Figure_2.jpeg)

Ket: P digunakan untuk menandakan kode pendapatan

8. Kode Biaya adalah sebagai berikut:

Format:

| X | 9 | 9 | 9 | 9 | 9 | 9 | 9 | 9 | 9 |
|---|---|---|---|---|---|---|---|---|---|
|---|---|---|---|---|---|---|---|---|---|

Contoh:

![](_page_62_Figure_8.jpeg)

Ket: B digunakan untuk menandakan kode biaya

## 3.5.2. Spesifikasi Hardware dan Software

Spesifikasi yang mendukung aplikasi ini adalah terdiri dari:

| 1. | Perangkat Keras (Hardware)                                              |
|----|-------------------------------------------------------------------------|
|    | a. <i>Processor</i> : Intel(R) Celeron(R) CPU 1017U @ 1.60GHz 1.60 GHz, |
|    | b. <i>Memory</i> : 2.00GB, RAM (32-Bit)                                 |
|    | c. Monitor : LCD 14.0", Resolusi 1366x768                               |
|    | d. Harddisk :500 GB                                                     |
|    | e. Mouse : Standart Mouse                                               |
|    | f. Keyboard : Standard Keyboard                                         |
| 2. | Perangkat Lunak (Software)                                              |
|    | a. System : Windows 7 Ultimate                                          |
|    | b. Editor Desktop : Netbeans IDE 8.2                                    |

# 3.6. Testing

c. Web Server

Berikut ini merupakan hasil pengujian *BlackBox Testing* aplikasi penglahan pendapatan dan baiaya pada PT. Adau Kapuas:

: Xampp V3.2.2

## 1. *Testing* Halaman Masuk

| NO | Skenario<br>Pengujian                                                      | Test Case                                              | Hasil yang<br>Diharapkan                                                             | Hasil<br>Pengujian | Keterangan |
|----|----------------------------------------------------------------------------|--------------------------------------------------------|--------------------------------------------------------------------------------------|--------------------|------------|
| 1. | Mengosongkan<br>semua data<br>masuk<br>kemudian klik<br>tombol masuk       | Nama<br>Pengguna<br>(Kosong)<br>Kata Sandi<br>(Kosong) | Sistem akan<br>menolak<br>akses masuk<br>dan<br>menampilkan<br>"Kata Sandi<br>Salah" | Sesuai<br>Harapan  | Valid      |
| 2. | Mengisi semua<br>salah satu data<br>masuk<br>kemudian klik<br>tombol masuk | Nama<br>Pengguna<br>(admin)<br>Kata Sandi<br>(Kosong)  | Sistem akan<br>menolak<br>akses masuk<br>dan<br>menampilkan<br>"Kata Sandi<br>Salah" | Sesuai<br>Harapan  | Valid      |
| 3  | Mengisi semua<br>data masuk<br>kemudian klik<br>tombol masuk               | Nama<br>Pengguna<br>(admin)<br>Kata Sandi<br>(admin)   | Sistem akan<br>menerima<br>akses masuk<br>dan<br>menampilkan<br>"Berhasil<br>Masuk"  | Sesuai<br>Harapan  | Valid      |

Tabel III.4 *Testing* Halaman Masuk

Sumber: Hasil Penelitian (2017)

## 2. *Testing* Halaman Data Admin

| NO | Skenario<br>Pengujian                                                 | Test Case                                                                                     | Hasil yang<br>Diharapkan                                                                                 | Hasil<br>Pengujian | Keterangan |
|----|-----------------------------------------------------------------------|-----------------------------------------------------------------------------------------------|----------------------------------------------------------------------------------------------------|--------------------|------------|
| 1. | Mengosongkan<br>semua data<br>admin<br>kemudian klik<br>tombol simpan | Nama<br>Admin<br>(Kosong)<br>Nama<br>Pengguna<br>(Kosong)<br>Kata Sandi<br>(Kosong)           | Sistem akan<br>menolak<br>akses simpan<br>dan<br>menampilkan<br>"Ada data<br>yang masih<br>belum terisi" | Sesuai<br>Harapan  | Valid      |
| 2. | Mengisi salah<br>satu data<br>admin<br>kemudian klik<br>tombol simpan | Nama<br>Admin<br>(Yanti<br>Saputri)<br>Nama<br>Pengguna<br>(Kosong)<br>Kata Sandi<br>(Kosong) | Sistem akan<br>menolak<br>akses simpan<br>dan<br>menampilkan<br>"Ada data<br>yang masih<br>belum terisi" | Sesuai<br>Harapan  | Valid      |
| 3. | Mengisi semua<br>data admin<br>kemudian klik<br>tombol simpan         | Nama<br>Admin<br>(Yanti<br>Saputri)<br>Nama<br>Pengguna<br>yanti)<br>Kata Sandi<br>(1234)     | Sistem akan<br>menerima<br>akses simpan<br>dan<br>menampilkan<br>pesan "Data<br>Tersimpan"               | Sesuai<br>Harapan  | Valid      |

Tabel III.5 *Testing* Halaman Data Admin

Sumber: Hasil Penelitian (2017)

## 3. *Testing* Halaman Data Jenis Barang

| NO | Skenario                                                                     | Test Case                        | Hasil yang                                                                           | Hasil             | Keterangan |
|----|------------------------------------------------------------------------------|----------------------------------|--------------------------------------------------------------------------------------|-------------------|------------|
|    | Pengujian                                                                    |                                  | Diharapkan                                                                           | Pengujian         |            |
| 1. | Mengosongkan<br>semua data<br>jenis barang<br>kemudian klik<br>tombol simpan | Jenis<br>barang<br>(Kosong)      | Sistem akan<br>menolak<br>akses simpan<br>dan<br>menampilkan<br>"Ada data            | Sesuai<br>Harapan | Valid      |
|    |                                                                              |                                  | belum terisi"                                                                        |                   |            |
| 2. | Mengisi semua<br>data jenis<br>barang<br>kemudian klik<br>tombol simpan      | Jenis<br>barang<br>(Dokumen<br>) | Sistem akan<br>menerima<br>akses simpan<br>dan<br>menampilkan<br>"Data<br>Tersimpan" | Sesuai<br>Harapan | Valid      |

Tabel III.6 *Testing* Halaman Data Jenis Barang

Sumber: Hasil Penelitian (2017)

4. *Testing* Halaman Data Jenis Pendapatan

| Tabel III.7                           |
|---------------------------------------|
| Testing Halaman Data Jenis Pendapatan |

| NO | Skenario      | Test Case  | Hasil yang    | Hasil     | Keterangan |
|----|---------------|------------|---------------|-----------|------------|
|    | Pengujian     |            | Diharapkan    | Pengujian |            |
| 1. | Mengosongkan  | Jenis      | Sistem akan   | Sesuai    | Valid      |
|    | semua data    | Pendapatan | menolak       | Harapan   |            |
|    | jenis         | (Kosong)   | akses simpan  |           |            |
|    | pendapatan    |            | dan           |           |            |
|    | kemudian klik |            | menampilkan   |           |            |
|    | tombol simpan |            | "Ada data     |           |            |
|    |               |            | yang masih    |           |            |
|    |               |            | belum terisi" |           |            |
|    |               |            |               |           |            |
|    |               |            |               |           |            |
|    |               |            |               |           |            |

| 2. | Mengisi semua | Jenis      | Sistem akan  | Sesuai  | Valid |
|----|---------------|------------|--------------|---------|-------|
|    | data jenis    | Pendapatan | menerima     | Harapan |       |
|    | pendapatan    | (Penjualan | akses simpan |         |       |
|    | kemudian klik | Tiket)     | dan          |         |       |
|    | tombol simpan |            | menampilkan  |         |       |
|    |               |            | ''Data       |         |       |
|    |               |            | Tersimpan"   |         |       |
|    |               |            |              | •       |       |

# 5. *Testing* Halaman Data Jenis Biaya

# Testing Halaman Data Jenis BiayaNOSkenarioTest CaseHasil yangHasilKeteranganPenguijanDiharankanPenguijanPenguijanPenguijan

Tabel III.8

| NO | Pengujian                                                                   | Test Case                   | Diharapkan                                                                                               | Pengujian         | Keterangan |
|----|-----------------------------------------------------------------------------|-----------------------------|----------------------------------------------------------------------------------------------------|-------------------|------------|
| 1. | Mengosongkan<br>semua data<br>jenis biaya<br>kemudian klik<br>tombol simpan | Jenis Biaya<br>(Kosong)     | Sistem akan<br>menolak<br>akses simpan<br>dan<br>menampilkan<br>"Ada data<br>yang masih<br>belum terisi" | Sesuai<br>Harapan | Valid      |
| 2. | Mengisi semua<br>data jenis biaya<br>kemudian klik<br>tombol simpan         | Jenis Biaya<br>(Gaji Supir) | Sistem akan<br>menerima<br>akses simpan<br>dan<br>menampilkan<br>"Data<br>Tersimpan                      | Sesuai<br>Harapan | Valid      |

Sumber: Hasil Penelitian (2017)

## 6. *Testing* Halaman Data Kelas Bus

| NO | Skenario<br>Pengujian                                                     | Test Case                    | Hasil yang<br>Diharapkan                                                                                 | Hasil<br>Pengujian | Keterangan |
|----|---------------------------------------------------------------------------|------------------------------|----------------------------------------------------------------------------------------------------|--------------------|------------|
| 1. | Mengosongkan<br>semua data<br>kelas bus<br>kemudian klik<br>tombol simpan | Kelas Bus<br>(Kosong)        | Sistem akan<br>menolak<br>akses simpan<br>dan<br>menampilkan<br>"Ada data<br>yang masih<br>belum terisi" | Sesuai<br>Harapan  | Valid      |
| 2. | Mengisi semua<br>data kelas bus<br>kemudian klik<br>tombol simpan         | Kelas Bus<br>(Royal<br>Clas) | Sistem akan<br>menerima<br>akses simpan<br>dan<br>menampilkan<br>"Data<br>Tersimpan"                     | Sesuai<br>Harapan  | Valid      |

Tabel III.9 *Testing* Halaman Data Kelas Bus

Sumber: Hasil Penelitian (2017)

7. *Testing* Halaman Data Tujuan

## Tabel III.10 *Testing* Halaman Data Tujuan

| NO | Skenario      | Test Case | Hasil yang  | Hasil     | Keterangan |
|----|---------------|-----------|-------------|-----------|------------|
|    | Pengujian     |           | Diharapkan  | Pengujian |            |
| 1. | Mengosongka   | Tujuan    | Sistem akan | Sesuai    | Valid      |
|    | n semua data  | (Kosong)  | menolak     | Harapan   |            |
|    | tujuan        | Harga     | akses       |           |            |
|    | kemudian klik | (Kosong)  | simpan dan  |           |            |
|    | tombol simpan |           | menampilk   |           |            |
|    |               |           | an"Ada      |           |            |
|    |               |           | data yang   |           |            |
|    |               |           | masih       |           |            |
|    |               |           | belum       |           |            |
|    |               |           | terisi"     |           |            |
|    |               |           |             |           |            |

| 2. | Mengisi salah | Tujuan    | Sistem akan | Sesuai  | Valid |
|----|---------------|-----------|-------------|---------|-------|
|    | satu data     | (Sintang) | menolak     | Harapan |       |
|    | tujuan        | Harga     | akses       |         |       |
|    | kemudian klik | (Kosong)  | simpan dan  |         |       |
|    | tombol simpan |           | menampilk   |         |       |
|    |               |           | an"Ada      |         |       |
|    |               |           | data yang   |         |       |
|    |               |           | masih       |         |       |
|    |               |           | belum       |         |       |
|    |               |           | terisi"     |         |       |
| 3. | Mengisi       | Tujuan    | Sistem akan | Sesuai  | Valid |
|    | semua data    | (Sintang) | menerima    | Harapan |       |
|    | tujuan        | Harga     | akses       | _       |       |
|    | kemudian klik | (40000)   | simpan dan  |         |       |
|    | tombol simpan |           | menampilk   |         |       |
|    | _             |           | "Data       |         |       |
|    |               |           | Tersimpan   |         |       |

## 8. *Testing* Halaman Transaksi Penjualan Tiket

## Tabel III.11 *Testing* Halaman Transaksi Penjualan Tiket

| NO | Skenario        | Test Case  | Hasil yang   | Hasil     | Keterangan |
|----|-----------------|------------|--------------|-----------|------------|
|    | Pengujian       |            | Diharapkan   | Pengujian |            |
| 1. | Mengosongkan    | Nama       | Sistem akan  | Sesuai    | Valid      |
|    | semua data      | Penumpang  | menolak      | Harapan   |            |
|    | transaksi       | (Kosong)   | akses simpan |           |            |
|    | penjualan tiket | No Kursi   | dan          |           |            |
|    | kemudian klik   | (Kosong)   | menampilkan  |           |            |
|    | tombol simpan   | No Telepon | "Data tidak  |           |            |
|    |                 | (Kosong)   | boleh        |           |            |
|    |                 | Harga      | kosong,      |           |            |
|    |                 | (Kosong)   | silahkan     |           |            |
|    |                 | _          | dilengkapi"  |           |            |
|    |                 |            |              |           |            |

| 2. | Mengisi salah<br>satu data<br>transaksi<br>penjualan tiket<br>kemudian klik<br>tombol simpan | Nama<br>Penumpang<br>(Yanti)<br>No Kursi<br>(Kosong)<br>No Telepon<br>(Kosong)<br>Harga<br>(Kosong)       | Sistem akan<br>menolak<br>akses simpan<br>dan<br>menampilkan<br>"Data tidak<br>boleh<br>kosong,<br>silahkan<br>dilengkapi" | Sesuai<br>Harapan | Valid |
|----|----------------------------------------------------------------------------------------------|----------------------------------------------------------------------------------------------------|----------------------------------------------------------------------------------------------------|-------------------|-------|
| 3. | Mengisi semua<br>data transaksi<br>penjualan tiket<br>kemudian klik<br>tombol simpan         | Nama<br>Penumpang<br>(Yanti)<br>No Kursi<br>(2)<br>No Telepon<br>(085345678<br>977)<br>Harga<br>(400.000) | Sistem akan<br>menerima<br>akses simpan<br>dan<br>menampilkan<br>"Data<br>Tersimpan"                                       | Sesuai<br>Harapan | Valid |

# 9. *Testing* Halaman Transaksi Pengiriman Barang

| NO | Skenario      | Test Case  | Hasil yang   | Hasil     | Keterangan |
|----|---------------|------------|--------------|-----------|------------|
|    | Pengujian     |            | Diharapkan   | Pengujian |            |
| 1. | Mengosongkan  | Nama       | Sistem akan  | Sesuai    | Valid      |
|    | semua data    | Pengirim   | menolak      | Harapan   |            |
|    | transaksi     | (Kosong)   | akses simpan |           |            |
|    | pengiriman    | Nama       | dan          |           |            |
|    | barang        | Penerima   | menampilkan  |           |            |
|    | kemudian klik | (Kosong)   | "Data tidak  |           |            |
|    | tombol simpan | No Telepon | boleh        |           |            |
|    |               | Pengirim   | kosong,      |           |            |
|    |               | (Kosong)   | silahkan     |           |            |
|    |               | Tarif      | dilengkapi"  |           |            |
|    |               | (Kosong)   |              |           |            |

# Tabel III.12 *Testing* Halaman Transaksi Pengiriman Barang

| 2. | Mengisi salah                                                                             | Nama                                                                                                    | Sistem akan                                                                          | Sesuai            | Valid |
|----|-------------------------------------------------------------------------------------------|----------------------------------------------------------------------------------------------------|--------------------------------------------------------------------------------------|-------------------|-------|
|    | satu data                                                                                 | Pengirim                                                                                                    | menolak                                                                              | Harapan           |       |
|    | transaksi                                                                                 | (Yanti)                                                                                                    | akses simpan                                                                         |                   |       |
|    | pengiriman                                                                                | Nama                                                                                                    | dan                                                                                  |                   |       |
|    | barang                                                                                    | Penerima                                                                                                    | menampilkan                                                                          |                   |       |
|    | kemudian klik                                                                             | (Kosong)                                                                                                    | "Data tidak                                                                          |                   |       |
|    | tombol simpan                                                                             | No Telepon                                                                                                    | boleh                                                                                |                   |       |
|    |                                                                                           | Pengirim                                                                                                    | kosong,                                                                              |                   |       |
|    |                                                                                           | (Kosong)                                                                                                    | silahkan                                                                             |                   |       |
|    |                                                                                           | Tarif                                                                                                    | dilengkapi"                                                                          |                   |       |
|    |                                                                                           | (Kosong)                                                                                                    |                                                                                      |                   |       |
| 3. | Mengisi semua<br>data transaksi<br>pengiriman<br>barang<br>kemudian klik<br>tombol simpan | Nama<br>Pengirim<br>(Yanti)<br>Nama<br>Penerima<br>(Fida)<br>No Telepon<br>Pengirim<br>(085389667<br>788)<br>Tarif<br>(100.000) | Sistem akan<br>menerima<br>akses simpan<br>dan<br>menampilkan<br>"Data<br>Tersimpan" | Sesuai<br>Harapan | Valid |

# 10. *Testing* Halaman Transaksi Pendapatan

| NO | Skenario<br>Bonguijan | Test Case  | Hasil yang   | Hasil     | Keterangan |
|----|-----------------------|------------|--------------|-----------|------------|
|    | Pengujian             |            | Dinarapkan   | Pengujian |            |
| 1. | Mengosongkan          | Total      | Sistem akan  | Sesuai    | Valid      |
|    | semua data            | Pendapatan | menolak      | Harapan   |            |
|    | transaksi             | (Kosong)   | akses simpan |           |            |
|    | pendapatan            |            | dan          |           |            |
|    | kemudian klik         |            | menampilkan  |           |            |
|    | tombol simpan         |            | "Data tidak  |           |            |
|    |                       |            | boleh        |           |            |
|    |                       |            | kosong,      |           |            |
|    |                       |            | silahkan     |           |            |
|    |                       |            | dilengkapi"  |           |            |

## Tabel III.13 *Testing* Halaman Transaksi Pendapatan
| 2. | Mengisi semua  | Total      | Sistem akan  | Seusai  | Valid |
|----|----------------|------------|--------------|---------|-------|
|    | data transaksi | Pendapatan | menerima     | Harapan |       |
|    | pendpatan      | (200000)   | akses simpan |         |       |
|    | kemudian klik  |            | dan          |         |       |
|    | tombol simpan  |            | menampilan   |         |       |
|    |                |            | "Data        |         |       |
|    |                |            | Tersimpan"   |         |       |
|    |                |            |              |         |       |

Sumber: Hasil Penelitian (2017)

## 11. Testing Halaman Transaksi Biaya

| NO | Skenario                                                                        | Test Case                                                    | Hasil yang                                                                                                    | Hasil             | Keterangan |
|----|---------------------------------------------------------------------------------|--------------------------------------------------------------|----------------------------------------------------------------------------------------------------|-------------------|------------|
|    | Pengujian                                                                       |                                                              | Diharapkan                                                                                                    | Pengujian         |            |
| 1. | Mengosongkan<br>semua data<br>transaksi biaya<br>kemudian klik<br>tombol simpan | Keterangan<br>(Kosong)<br>Jumlah<br>(Kosong)                 | Sistem akan<br>menolak<br>akses simpan<br>dan<br>menampilkan<br>"Data tidak<br>boleh<br>kosong,<br>silahkan<br>dilengkapi" | Sesuai<br>Harapan | Valid      |
| 2. | Mengisi salah<br>satu data<br>transaksi biaya<br>kemudian klik<br>tombol simpan | Keterangan<br>(Membayar<br>Gaji Supir)<br>Jumlah<br>(Kosong) | Sistem akan<br>menolak<br>akses simpan<br>dan<br>menampilkan<br>"Data tidak<br>boleh<br>kosong,<br>silahkan<br>dilengkapi" | Sesuai<br>Harapan | Valid      |

## Tabel III.14 *Testing* Halaman Transaksi Biaya

| 3. | Mengisi semua                                             | Keterangan                                     | Sistem akan                                                           | Sesuai  | Valid |
|----|-----------------------------------------------------------|------------------------------------------------|-----------------------------------------------------------------------|---------|-------|
|    | data transaksi<br>biaya<br>kemudian klik<br>tombol simpan | (Membayar<br>Gaji Supir)<br>Jumlah<br>(500000) | menerima<br>akses simpan<br>dan<br>menampilkan<br>"Data<br>Tersimpan" | Harapan |       |

Sumber: Hasil Penelitian (2017)